# Инструкция для выполнения миграции с ЭК "Спектр 2" на ЭК "Спектр 3".

- 1. Введение.
- 2. Подготовительные работы перед началом миграции.
- 3. Выполнение миграции с ЭК "Спектр 2" на ЭК "Спектр 3".
- 4. Обновление ЭК "Спектр 3" до последней версии.
- 5. Активация программного продукта ЭК "Спектр 3".
- 6. Запуск ЭК "Спектр 3".
- 7. Примечания.

#### 1. Введение.

Данная инструкция предназначена для проведения миграции базы данных ЭК "Спектр ПДД" версии 2 ("Спектр 2") на ЭК "Спектр ПДД" версии 3 ("Спектр 3").

#### <u>Перед началом выполнения обновления и миграции внимательно</u> прочитайте данную инструкцию и следуйте ее рекомендациям.

Для перехода с ЭК "Спектр 2" на ЭК "Спектр 3" необходимо обратиться в отдел продаж по телефону +7-8452-39-78-07 или написать письмо на почту all sales@rainbowsoft.ru.

В ответ на Ваш запрос, менеджер отдела продаж вышлет Вам письмо, в котором будут содержаться следующие материалы:

- 1. Ссылки для скачивания (см. рисунок 1):
  - файла обновления ЭК "Спектр 2" до актуальной версии,
  - установочного файла для перехода на ЭК "Спектр 3",
  - файла обновления ЭК "Спектр 3" с сайта "Спектр ПДД".
- 2. Данная инструкция по проведению миграции с ЭК "Спектр 2" на ЭК "Спектр 3", приложенная к письму в виде файла (см. рисунок 2).

| Добрый день)                                                                                                    |
|----------------------------------------------------------------------------------------------------|
| Поступили денежные средства.                                                                                                    |
| Для перехода на 3 версию можем назначить дату, чтобы наш сотрудних произвел удаленно миграцию. Это бесплатно. Либо действовать по инструкции (инструкция во вложении):<br>сперед Вам мербулоции обмовить 2 версию до последней, скачав обновлению отсода<br>https://disk.yandex.ru/dhXcirloS_vSwhaA |
| 3atem cravats murgatop orcopa<br>https://dfsk.yandex.mu/dfkQX8UMYm_BBsZQ                                                                                                    |
| Запустить мигратор и сладовать появляющимся инструкциям.                                                                                                    |
| На этале выбора версии Спектр-Клиент, оставить как есть, версию 2, тогда не придется переустанавливать места кандидатов.                                                                                                    |
| После завершения установки необходимо перезализать консьютел<br>а также обновить Спектр до последней верси. Ссылка: <u>http://spectr-pdd.ru/sites/spectr-pdd.ru/modules/updates/bock/uploads/pddserver_3_0_0_112_update.exe</u>                                                                     |
| При переом запуске Спектра будет стенерирован код для активации.<br>Его необходимо скопировать и отправить в ответ на это письмо для активации обновленной лицензии.                                                                                                    |
| Спасибо.                                                                                                    |
|                                                                                                    |
| –<br>С ограиным уевжением к Вам,<br>менаджер по работе с клиентами<br>НПО RBS                                                                                                    |
| Рисунок 1. Пример письма со ссылками                                                                                                    |
| на скачивание файлов.                                                                                                    |
|                                                                                                    |
|                                                                                                    |
|                                                                                                    |
| С огромным уважением к Вам,                                                                                                    |
| менеджер по работе с клиентами<br>НПО RS                                                                                                    |
|                                                                                                    |
| контакты для связи<br>Электронная почта                                                                                                    |
|                                                                                                    |
| Padowuli menedowi<br>Rikastri ya 72-01                                                                                                    |
| одоваси от стании Адреса сайтов компании                                                                                                    |
| www.rainbowsoft.ru<br>www.spectr-pdd.ru                                                                                                    |
| Конфиденциальная информация. Настоящее сообщение и все возможные приложения к нему предназначены исключительно для использования указанными в нем получателями и                                                                                                    |
| включает конфиденциальную информацию, обладателем которой является ООО НПО «РэйнбовСофт». Если Вы получили настоящее сообщение, но не являетесь его адресатом, любое                                                                                                    |
| его разглашение, передача третым лицам либо иное распространение или копирование запрешено. Если Вами получено настоящее сообщение вследствие ошибки, пожалуйста.                                                                                                    |

его разглашение, передача третыми лицам либо иное распространение или копирование запрещено. Если Вами получено настоящее сообщение вследствие ошибки, пожалуйста, уведомите об этом ООО НПО «РэйнбовСофт» по электронной почте ответным письмом либо по телефону: +7 (8452) 33-88-51 и удалите настоящее сообщение, уничтожив все его копии

| Инструкция для                                       | подректной митраци                                                                 | n co "Cozerp                |  |
|------------------------------------------------------|------------------------------------------------------------------------------------|-----------------------------|--|
| 2° na "Concept J"<br>1 that are not post<br>a manage | nogyte en en en gange<br>".<br>In andresen mens a sug<br>In aprile to canno promos | n to controp<br>1 mm m mmmp |  |
| Name and Description                                 | -                                                                                  |                             |  |
| рог Инстру                                           | укция по и                                                                         | ии                          |  |
|                                                      |                                                                                    |                             |  |
|                                                      |                                                                                    | _                           |  |
|                                                      |                                                                                    |                             |  |

Рисунок 2. Пример приложенной инструкции.

Данные файлы необходимо скачать на компьютер, где установлено место экзаменатора ЭК "Спектр 2".

**Внимание!** Категорически запрещается сохранять или копировать файлы в рабочую папку ЭК "Спектр 2".

Необходимо создать отдельную папку (см.рисунок 3), например: на рабочем столе компьютера или в корне диска С:\ и сохранить в нее скачанные файлы (см.рисунок 4).

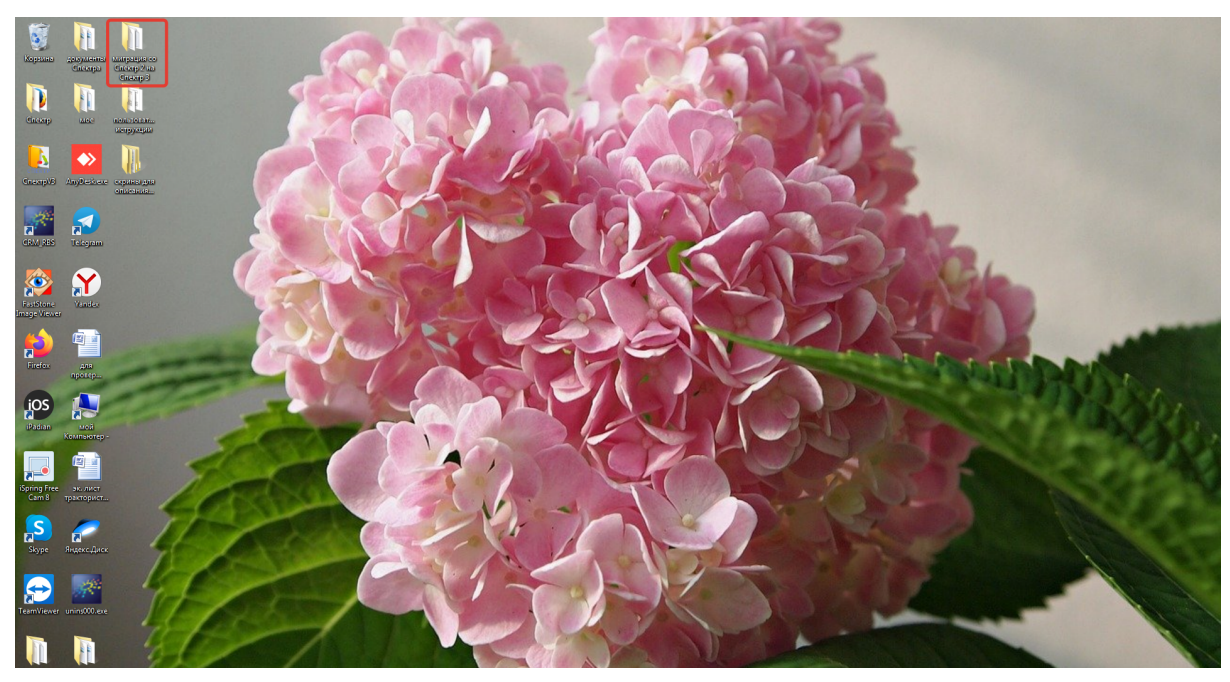

Рисунок 3. Пример размещения папки на рабочем столе.

|                                                                                                    |                                  |                  |            |            |  |  |  |  |        |                 |             | 6        | ×   |
|----------------------------------------------------------------------------------------------------|----------------------------------|------------------|------------|------------|--|--|--|--|--------|-----------------|-------------|----------|-----|
| 😋 🕞 🛛 📕 🕨 миграция со Спект                                                                                                    | р 2 на Спектр 3                  |                  |            |            |  |  |  |  | - 4- I | Тоиск: миграция | co Cnexmp 2 | ? на Сп. | . p |
| Файл Правка Вид Сервис Сп                                                                                                    | patika                           |                  |            |            |  |  |  |  |        |                 |             |          |     |
| Упорядочить • Добавить в биб                                                                                                    | лиотеку 🔻 Общий доступ 🔻 Нов     | ая папка         |            |            |  |  |  |  |        |                 | 10 ·        |          | 0   |
| 🔶 Избраннов                                                                                                    | Имя                              | Дата изменения   | Тип        | Размер     |  |  |  |  |        |                 |             |          |     |
| 🚺 Загрузки                                                                                                    | A PDDserver 2 3 2 183 update.exe | 21.05.2021 14:39 | Приложение | 596 413 KE |  |  |  |  |        |                 |             |          |     |
| Рабочий стол                                                                                                    | A PDDserver 3.0.0.81 migrate-exe | 21.05.2021 14:44 | Придожение | 392 088 K5 |  |  |  |  |        |                 |             |          |     |
| 🗩 Яндекс.Диск                                                                                                    | A PDDserver 3 0 0 112 update.exe | 22.05.2021 15:43 | Приложение | 422 207 K6 |  |  |  |  |        |                 |             |          |     |
| 🔠 Видео                                                                                                    |                                  |                  |            |            |  |  |  |  |        |                 |             |          |     |
|                                                                                                    |                                  |                  |            |            |  |  |  |  |        |                 |             |          |     |
|                                                                                                    |                                  |                  |            |            |  |  |  |  |        |                 |             |          |     |
|                                                                                                    |                                  |                  |            |            |  |  |  |  |        |                 |             |          |     |
| Constanting of the second second seco |                                  |                  |            |            |  |  |  |  |        |                 |             |          |     |
|                                                                                                    |                                  |                  |            |            |  |  |  |  |        |                 |             |          |     |
| -h Menora                                                                                                    |                                  |                  |            |            |  |  |  |  |        |                 |             |          |     |
| 🛃 Ломацияя гоупра                                                                                                    |                                  |                  |            |            |  |  |  |  |        |                 |             |          |     |
| A User                                                                                                    |                                  |                  |            |            |  |  |  |  |        |                 |             |          |     |
| 1 Компьютер                                                                                                    |                                  |                  |            |            |  |  |  |  |        |                 |             |          |     |
| Докальный диск (С:)                                                                                                    |                                  |                  |            |            |  |  |  |  |        |                 |             |          |     |
| 🖂 Новый том (D:)                                                                                                    |                                  |                  |            |            |  |  |  |  |        |                 |             |          |     |
| 🖵 rbs (\\storage) (Z:)                                                                                                    |                                  |                  |            |            |  |  |  |  |        |                 |             |          |     |
| Redmi 7A                                                                                                    |                                  |                  |            |            |  |  |  |  |        |                 |             |          |     |
| 🛛 🌽 Яндекс-Диск                                                                                                    |                                  |                  |            |            |  |  |  |  |        |                 |             |          |     |
| 🖣 Сеть                                                                                                    |                                  |                  |            |            |  |  |  |  |        |                 |             |          |     |
| E COMP                                                                                                    |                                  |                  |            |            |  |  |  |  |        |                 |             |          |     |
| PESKTOP-SSVU7PK                                                                                                    |                                  |                  |            |            |  |  |  |  |        |                 |             |          |     |
| IN DESKTOP-MV2CP0D                                                                                                    |                                  |                  |            |            |  |  |  |  |        |                 |             |          |     |
| ESKTOP-NRHDBTB                                                                                                    |                                  |                  |            |            |  |  |  |  |        |                 |             |          |     |
| IN DESKTOP-VQC1FA0                                                                                                    |                                  |                  |            |            |  |  |  |  |        |                 |             |          |     |
| IN STPPC                                                                                                    |                                  |                  |            |            |  |  |  |  |        |                 |             |          |     |
| EST-FIK                                                                                                    |                                  |                  |            |            |  |  |  |  |        |                 |             |          |     |
| TRUENAS                                                                                                    |                                  |                  |            |            |  |  |  |  |        |                 |             |          |     |
| ן USER-ΠK                                                                                                    |                                  |                  |            |            |  |  |  |  |        |                 |             |          |     |
| IN VLADIMIR-FIK                                                                                                    |                                  |                  |            |            |  |  |  |  |        |                 |             |          |     |
| Панель управления                                                                                                    |                                  |                  |            |            |  |  |  |  |        |                 |             |          |     |
| 🔮 Корзина                                                                                                    |                                  |                  |            |            |  |  |  |  |        |                 |             |          |     |
| Спектр                                                                                                    |                                  |                  |            |            |  |  |  |  |        |                 |             |          |     |
| CnekrpV3                                                                                                    |                                  |                  |            |            |  |  |  |  |        |                 |             |          |     |
| 10ca                                                                                                    |                                  |                  |            |            |  |  |  |  |        |                 |             |          |     |
| и для саита тут                                                                                                    |                                  |                  |            |            |  |  |  |  |        |                 |             |          |     |
| и документы Спектра                                                                                                    |                                  |                  |            |            |  |  |  |  |        |                 |             |          |     |
| Murpaquis co Chektp 2 Ha Che                                                                                                    |                                  |                  |            |            |  |  |  |  |        |                 |             |          |     |
| MOE                                                                                                    |                                  |                  |            |            |  |  |  |  |        |                 |             |          |     |
| пользовательские иструкции                                                                                                    |                                  |                  |            |            |  |  |  |  |        |                 |             |          |     |
| подул                                                                                                    |                                  |                  |            |            |  |  |  |  |        |                 |             |          |     |
| Элементов: 3                                                                                                    |                                  |                  |            |            |  |  |  |  |        |                 |             |          |     |

Рисунок 4. Пример размещения рабочих файлов в отдельной папке.

**<u>ВНИМАНИЕ!</u>** В случае возникновения любой внештатной ситуации в процессе, обновления ЭК "Спектр 2" или миграции на ЭК "Спектр 3" обратитесь в службу технической поддержки. **Не предпринимайте самостоятельных действий по устранению ошибок обновления или миграции.** 

#### 2. Подготовительные работы перед началом миграции.

- Внимание! Успешная миграция данных и переход на программный продукт ЭК "Спектр 3" возможны только <u>с версии ЭК "Спектр 2" номер 2.3.2.183 от</u> <u>13.01.2021</u>. Поэтому, перед началом миграции проверьте версию Вашего ЭК "Спектр 2". Как проверить версию программного ЭК "Спектр 2" подробно рассказано в пункте 7.1 данной инструкции.
- 2. Обновите в случае необходимости ЭК "Спектр 2" до версии 2.3.2.183 от 13.01.2021 г. для этого:
  - Выберите файл "PDDserver\_2\_3\_2\_183\_update.exe" в папке с ранее скачанными файлами (см. рисунок 5).
  - Подробная инструкция для установки обновления представлена на нашем сайте <u>http://spectr-pdd.ru/</u> в разделе скачивания обновления для ЭК "Спектр 2".

| 🔾 🔍 📲 🕨 миграция спектра     |                        |          |                    |            |            | <ul> <li>4) Паиск миграция спектра</li> </ul> |
|------------------------------|------------------------|----------|--------------------|------------|------------|-----------------------------------------------|
| Файл Правка Вид Сервис Сі    | травка                 |          |                    |            |            |                                               |
| Упорядочить - 🖬 Открыть      | Общий доступ 👻 Нова    | as nanxa |                    |            |            | H • 🗖                                         |
|                              | Mun                    |          |                    | Turn       | Paraten    |                                               |
| У Избранное                  |                        |          | apro insincircinio |            | 1 usinep   |                                               |
| Загрузки                     | PDDserver_2_3_2_183_up | date.exe | 21.05.2021 14:39   | Приложение | 596 413 KE |                                               |
| Педавние места               | PDDserver_3_0_0_81_mig | rate.exe | 21.05.2021 14:44   | Приложение | 392 088 KB |                                               |
| Рабочии стол                 | PDDserver_3_0_0_112_up | date.exe | 22.05.2021 15:43   | Приложение | 422 207 Kb |                                               |
| Видексидиск                  |                        |          |                    |            |            |                                               |
| <b>1</b> 01400               |                        |          |                    |            |            |                                               |
| 🌉 Рабочий стол               |                        |          |                    |            |            |                                               |
| 🥽 Библиотеки                 |                        |          |                    |            |            |                                               |
| 😸 Видео                      |                        |          |                    |            |            |                                               |
| 📑 Документы                  |                        |          |                    |            |            |                                               |
| 🔛 Изображения                |                        |          |                    |            |            |                                               |
| 🚽 Музыка                     |                        |          |                    |            |            |                                               |
| 🜏 Домашняя группа            |                        |          |                    |            |            |                                               |
| 🎉 User                       |                        |          |                    |            |            |                                               |
| 🐏 Компьютер                  |                        |          |                    |            |            |                                               |
| 🏭 Локальный диск (С:)        |                        |          |                    |            |            |                                               |
| 🕞 Новый том (D:)             |                        |          |                    |            |            |                                               |
| rbs (\\storage) (Z:)         |                        |          |                    |            |            |                                               |
| мндекс Диск                  |                        |          |                    |            |            |                                               |
| Cerb CoMP                    |                        |          |                    |            |            |                                               |
|                              |                        |          |                    |            |            |                                               |
| DESKTOP-ILLIKES              |                        |          |                    |            |            |                                               |
| DESKTOP-MV2CP0D              |                        |          |                    |            |            |                                               |
| DESKTOP-NRHDBTB              |                        |          |                    |            |            |                                               |
| 🐏 STPPC                      |                        |          |                    |            |            |                                               |
| N TEST-FIK                   |                        |          |                    |            |            |                                               |
| 🛤 TRUENAS                    |                        |          |                    |            |            |                                               |
| r USER-FIK                   |                        |          |                    |            |            |                                               |
| NLADIMIR-FIK                 |                        |          |                    |            |            |                                               |
| Панель управления            |                        |          |                    |            |            |                                               |
| Корзина                      |                        |          |                    |            |            |                                               |
| Спектр                       |                        |          |                    |            |            |                                               |
| CnekrpV3                     |                        |          |                    |            |            |                                               |
| Joea Joea                    |                        |          |                    |            |            |                                               |
| and caŭra ful                |                        |          |                    |            |            |                                               |
| аркументы Спектов            |                        |          |                    |            |            |                                               |
| миграция спектра             |                        |          |                    |            |            |                                               |
| 🍌 мое                        |                        |          |                    |            |            |                                               |
| 🎉 пользовательские иструкции |                        |          |                    |            |            |                                               |
|                              |                        |          |                    |            |            |                                               |
| -                            |                        |          |                    |            |            |                                               |

Рисунок 5. Выбор файла обновления для ЭК "Спектр 2".

- 3. Отключите антивирус установленный на Вашем компьютере.
- 4. Проверьте состояние службы "Брандмауэр Windows". Служба "Брандмауэр Windows" обязательно должна быть запущена, при этом сам брандмауэр может быть как включен, так и отключен. Данное условие необходимо для автоматического добавления исключений в правила брандмауэра на завершающем этапе миграции. Подробнее как проверить состояние службы изложено в пункте 7.2 данной инструкции.
- 5. Сохраните имеющуюся у Вас базу данных ЭК "Спектр 2". Для этого необходимо создать резервную копию базы данных на любом удобном Вам накопителе (например, на флешке или жестком диске Вашего компьютера). Подробную информацию о порядке сохранения базы данных Вы можете прочитать в пункте 7.3 данной инструкции.
- 6. Если в качестве рабочих мест экзаменуемых применяются планшетные компьютеры (планшеты), проверьте какой порт использует служба

"RBS\_EC\_V3\_Apache2.2". Подробнее как проверить порт изложено в пункте 7.4 данной инструкции.

- 7. Проверьте состояние служб RBS:
  - RBS\_EC\_Apache/2.2.22,
  - RBS EC MySQL,
  - RBS\_WWW\_RS.

Службы должны быть запущены и работать штатно. Если службы не запущены, перезапустите их. О порядке перезапуска служб рассказано в пункте 7.5 данной инструкции.

- 8. Сохраните информацию о текущих модулях ЭК "Спектр 2". Это необходимо технической поддержке для возврата к прежней версии при возникновении аварийной ситуации при миграции. Подробно как это сделать изложено в пункте 7.6 данной инструкции.
- 9. Закройте модуль экзаменатора.
- 10. Выключите рабочие места кандидатов (рабочие станции).
- 11. Перезагрузите компьютер экзаменатора.

# 3. Выполнение миграции с ЭК "Спектр 2" на ЭК "Спектр 3".

1. Запустите файл "PDDserver\_3\_0\_0\_81\_migrate.exe" для начала миграции базы данных на ЭК "Спектр 3" (см. рисунок 6).

| 🔾 🖉 🐌 миграция спектра      | a                             |                       |                  |                 |            | ▼ 4y Поиск: миграция спектра р |
|-----------------------------|-------------------------------|-----------------------|------------------|-----------------|------------|--------------------------------|
| Файа Паавиа Виа Серени (    | 0003572                       |                       |                  |                 |            |                                |
| valor ripates big ceptie c  | copeeka                       |                       |                  |                 |            |                                |
| Упорядочить 👻 🛅 Открыть     | Общий доступ 🔻                | Новая папка           |                  |                 |            |                                |
| 👉 Избранное                 | Имя                           | <u></u>               | Дата изменения   | Тип             | Размер     |                                |
| Загрузки                    | A PDDserver 2.3.2             | 183 undate eve        | 21.05.2021.14-39 | Придожение      | 506 413 KE |                                |
| M Heasthire Mecta           | PDDrepter 3.0.0               | 81 migrate eve        | 21.05.2021.14-44 | Придожение      | 392 088 KE |                                |
| Рабоний стол                | A RDDrepter 3.0.0             | 112 undate eve        | 22.05.2021 15:43 | Приложение      | 422 207 KE |                                |
| Suger Juny                  | <b>2</b> , 1003010(0)0(0)     | and observe           |                  | riprotoscente   |            |                                |
| Busen                       |                               |                       |                  |                 |            |                                |
|                             |                               |                       |                  |                 |            |                                |
| Рабочий стол                |                               |                       |                  |                 |            |                                |
| Бибанотеки                  |                               |                       |                  |                 |            |                                |
| Buseo                       |                               |                       |                  |                 |            |                                |
| Покументы                   |                               |                       |                  |                 |            |                                |
| Изображения                 |                               |                       |                  |                 |            |                                |
| Messara                     |                               |                       |                  |                 |            |                                |
| 🕺 Домашняя группа           |                               |                       |                  |                 |            |                                |
| A User                      |                               |                       |                  |                 |            |                                |
| Компьютер                   |                               |                       |                  |                 |            |                                |
| 🏭 Локальный лиск (С:)       |                               |                       |                  |                 |            |                                |
| — Новый том (D:)            |                               |                       |                  |                 |            |                                |
| 🖵 rbs (\\storage) (Z:)      |                               |                       |                  |                 |            |                                |
| Внаекс-Лиск                 |                               |                       |                  |                 |            |                                |
| 💊 Сеть                      |                               |                       |                  |                 |            |                                |
| COMP                        |                               |                       |                  |                 |            |                                |
| DESKTOP-5SVU7PK             |                               |                       |                  |                 |            |                                |
| DESKTOP-IILIKES             |                               |                       |                  |                 |            |                                |
| DESKTOP-MV2CP0D             |                               |                       |                  |                 |            |                                |
| IN DESKTOP-NRHDBTB          |                               |                       |                  |                 |            |                                |
| IN STPPC                    |                               |                       |                  |                 |            |                                |
| IN TEST-FIK                 |                               |                       |                  |                 |            |                                |
| TRUENAS                     |                               |                       |                  |                 |            |                                |
| 🐏 USER-FIK                  |                               |                       |                  |                 |            |                                |
| IN VLADIMIR-FIK             |                               |                       |                  |                 |            |                                |
| 😝 Панель управления         |                               |                       |                  |                 |            |                                |
| 👿 Корзина                   |                               |                       |                  |                 |            |                                |
| 🍌 Спектр                    |                               |                       |                  |                 |            |                                |
| CnekrpV3                    |                               |                       |                  |                 |            |                                |
| 🎉 .idea                     |                               |                       |                  |                 |            |                                |
| 🍌 data                      |                               |                       |                  |                 |            |                                |
| 📕 для сайта fvf             |                               |                       |                  |                 |            |                                |
| 腸 документы Спектра         |                               |                       |                  |                 |            |                                |
| 👪 миграция спектра          |                               |                       |                  |                 |            |                                |
| 🎉 мое                       |                               |                       |                  |                 |            |                                |
| 膨 пользовательские иструкци | v .                           |                       |                  |                 |            |                                |
|                             |                               |                       |                  |                 |            |                                |
| A RODrepter 2.0.0.91 m      | igrate exe. Dava unuque       | www. 21.05.2021.14.44 | 0172 002220000 0 | 7 05 2021 16:45 |            |                                |
| Приложение                  | пуника ехе дата измене<br>Раз | Mep: 382 M5           | дата создания: С | 10.40           |            |                                |
|                             | 103                           |                       |                  |                 |            |                                |
|                             |                               |                       |                  |                 |            |                                |

Рисунок 6. Выбор файла для миграции ЭК "Спектр 3".

2. Следуйте инструкциям, предлагаемым системой, нажимая кнопку "Далее", принимая все предлагаемые "по умолчанию" требования миграции.

3. Внимание! На этапе выбора версии Спектр-Клиент, оставьте "Клиент "Спектр ПДД версии 2" (в этом случае Вам не придется переустанавливать места кандидатов) и нажмите кнопку "Далее" (см. рисунок 7).

| 💪 Установка — Спектр ПДД                                                             | - • •    |
|--------------------------------------------------------------------------------------|----------|
| Выбор установленного клиента "Спектр ПДД"<br>Для продолжения нажмите кнопку "Далее". | <u>_</u> |
| Выберите установленную версию клиента "Спектр ПДД"<br>Клиент "Спектр ПДД" версии 2 ▼ |          |
| ООО НПО "РэйнбовСофт"<br>www.rainbowsoft.ru < <u>Н</u> азад Далее >                  | Отмена   |

Рисунок 7. Выбор версии "Клиент "Спектр ПДД" версии 2".

- 4. Дождитесь окончания работы программы.
- 5. Перезагрузите компьютер экзаменатора после окончания процесса миграции.

Миграция ЭК "Спектр" до версии 3 успешно выполнена

# 4. Обновление ЭК "Спектр 3" до последней версии.

1. Скачайте на Ваш компьютер обновление для программного продукта "Спектр 3" с сайта *<u>http://spectr-pdd.ru/</u>*(см. рисунок 8).

| 🗛 Спектр ПДД – программа для П 🗙 🕂 |                                                                                                    |                                                                                                    |                                                                                         |                                                                        |                                                                  | 0 - 8 × |
|------------------------------------|----------------------------------------------------------------------------------------------------|----------------------------------------------------------------------------------------------------|-----------------------------------------------------------------------------------------|------------------------------------------------------------------------|------------------------------------------------------------------|---------|
|                                    | dd                                                                                                    |                                                                                                    |                                                                                         |                                                                        |                                                                  | 🖈 🖈 🕕 E |
|                                    | Спектр ПДД                                                                                                    | +7-8452-39-78-07<br>(08:00 — 17:00, МСК)<br>Техподдержка<br>8-800-100-78-51                                                                                                    | Ξ                                                                                       | <ul> <li>Техподдержка</li> <li>▲ Скачать обновления</li> </ul>         | <ul> <li>Заказать обратный звонок</li> <li>ПДД ОНЛАЙН</li> </ul> |         |
|                                    | Елавная   Экзаменационный Кл<br>ЭКЗАМЕНАЦИОН                                                                                                    | асс ПДД для Органов Государственной Власти (<br>НЬИЙ КЛАСС ПЛЛ ЛЛЯ ОРГА                                                                                                    | ГИБДД, УГАДН,<br>НОВ ГОС'                                                               | ГИМС, Гостехнадзор)<br>VЛАРСТВЕННОЙ ВЛАС                               | ТИ (ГИБЛЛ УГАЛН                                                  |         |
|                                    | SKSAMENALING                                                                                                    | ГИМС, ГС                                                                                                    | CTEXHAL                                                                                 | 13OP)                                                                  |                                                                  |         |
|                                    | В ваше подразделение необх                                                                                                    | одимо установить экзаменационный клан                                                                                                    | с теоретичес                                                                            | ского экзамена ГИБДД?                                                  |                                                                  |         |
|                                    | Хотите принимать экзамени                                                                                                    | н в ГИБДД по новой методике, установле                                                                                                    | ной законода                                                                            | тельством Российской Федерации                                         | ?                                                                |         |
|                                    | или<br>Ваша цель организовать ка<br>самоходными машинами.                                                                                                    | чественное, удобное, прозрачное исполне                                                                                                    | ние государс                                                                            | твенной услуги по приёму экза                                          | аменов на право управления                                       |         |
|                                    | Вы можете автоматизирова                                                                                                    | ъ приём теоретических экзаменов во вв                                                                                                    | еренной Вам и                                                                           | нспекции Гостехнадзора?                                                |                                                                  |         |
|                                    | Вы выбираете надёжную, у                                                                                                    | обную программу для Гостехнадзора - н                                                                                                    | сомпьютерный                                                                            | экзаменационный класс?                                                 |                                                                  |         |
|                                    | Содержание:<br>1. ислованные составляется<br>1. ислованные и техноранование<br>1. областвание и техноранование<br>1. областвание и техноранование<br>1. областвание и техноранование<br>1. областвание и техноранование<br>1. областвание и техноранование<br>1. областвание и технорание<br>1. областвание и технорание<br>1. областвание и технорание<br>1. областвание и технорание<br>1. областвание и технорание<br>1. областвание и технорание<br>1. областвание и технорание<br>1. областвание и технорание<br>1. областвание и технорание<br>1. областвание и технорание и технорание<br>1. областвание и технорание и технорание<br>1. областвание и технорание и технорание и технорание<br>1. областвание и технорание и технорание и технорание и технорание и технорание и технородие и технороди и технородие и технородие и технородие и технородие и | ния АЛК «Совето ПЛД»<br>акта лека пабования законолательства Р9<br>и ЛК «Словет ОЛА», для ПИЛЛ<br>«лея Гоствонадова,<br>понациона соответствует всет прабования законод<br>отвеньова соответствует Постелованоров                                                                               | <u>тельства РФ</u>                                                                      |                                                                        |                                                                  |         |
|                                    | 1. ГИБДД                                                                                                    |                                                                                                    |                                                                                         |                                                                        |                                                                  |         |
|                                    | 1.1 Особенности фун                                                                                                    | кционирования АПК «Спектр П                                                                                                    | ДД»                                                                                     |                                                                        |                                                                  |         |
|                                    | Большое количество подразделен<br>класс для РЭО «Спектр ПДД» д<br>экзамены у сотен и тысяч кандида                                                                                                    | ий ГИБДД в регионах Российской Федерации уже и<br>ля оценки знаний по правилам дорожного движ<br>тов в водители.                                                                                                    | спользуют экзан<br>сения, ежедневн                                                      | тенационный<br>ю принимая                                              |                                                                  |         |
|                                    | Используя «Спектр ПДД» в экза<br>государственной услуги, унченьши<br>интерфейс програнмы облегчает р<br>организациях учебных и экзамен-<br>сдачи, нет необходимости в пов                                                                                                    | ненационной работе в ГИБДД, Вы сможете сако<br>в вероятность совершения ошибок при вводе да<br>ваботу инстекторов, а за счет сохранения введенно<br>иционных группах, кандидатах в водители не зави<br>торном вводе данных, что ученышает временные<br>воде с информационной систомой ЕИЕЛЛ (то | номить время п<br>нных. Интуитив<br>й информации об<br>симо от количес<br>и трудовые за | ри оказании<br>но понятный<br>обучающих<br>тва попыток<br>атраты. Есть |                                                                  |         |

Рисунок 8. Расположение раздела для скачивания обновления с сайта "Спектр ПДД".

2. Ознакомьтесь с инструкцией по скачиванию и установке обновления ЭК "Спектр 3", расположенной на сайте "Спектр ПДД" (см. рисунок 9).

| 🕼 История обновлений 🗙 🕂                          |                 |                                                                                                    |                                                                                                    |                                                            |                            |         |
|---------------------------------------------------|-----------------|----------------------------------------------------------------------------------------------------|----------------------------------------------------------------------------------------------------|------------------------------------------------------------|----------------------------|---------|
| ← → X ▲ Не защищено   spectr-pdd.ru/obnovleniya/2 |                 |                                                                                                    |                                                                                                    |                                                            |                            | 🖈 🗯 😗 🗄 |
|                                                   |                 | +7-8452-39-78-07<br>(08:00 - 17:00, MCK)                                                                                                    |                                                                                                    | <b>1</b> Техподдержка                                      | 🕻 Заказать обратный звонок | ^<br>^  |
| Спектр ПАА                                        | ий              | Техподдержка<br>8-800-100-78-51                                                                                                    |                                                                                                    | Скачать обновления                                         | 🗸 ПДД ОНЛАЙН               |         |
| Главная   Бесплатн                                | е обновление в  | зерсий   История обновлений                                                                                                    |                                                                                                    |                                                            |                            |         |
|                                                   |                 | ИСТОРИЯ ОБНОВЛ                                                                                                    | ЛЕНИЙ СПЕІ                                                                                                    | СТР ПДД З                                                  |                            |         |
| 500                                               | ая версия включ | ↓ СКАЧ<br>ает в себя все ранее свеланные изпенения. Для                                                                                                    | АТЬ ОБНОВЛЕНИЕ<br>412.3 МБ                                                                                                    | осии ЭК Вы можете скачать толь                             | ко последнюю версию        |         |
| Номер<br>обновления                               | Дата<br>выхода  | Информация                                                                                                    |                                                                                                    | Скачать версии                                             |                            |         |
| 3.0.0.112                                         | 19.05.2021      | ИНФОРМИРУЕМ ВАС С<br>ОЧЕРЕДНОГО<br>ПРОГРАММНОГО ПРОДУК<br>ПДД " ВЕРСИИ 3.0.0.112<br>Г.<br>Исправлена ошибка отображения изоб<br>кандидатов, подсточенных по локальной<br>подобое описание изгленией Подстанькой<br>Подобое описание изгленией Подстанькой<br>Подобое описание изгленией Подстанькой<br>Подобое описание изгленией Подстанькой<br>Подобое описание изгленией Подстанькой<br>Подобое описание изгленией Подстанькой<br>Подстание изгленией Подстание изгленией<br>За.0.112 referent motes<br>Навола | О ВЫПУСКІ<br>ОБНОВЛЕНИ:<br>(ТА "СПЕКТІ<br>ОТ 22.05.202<br>зражений на места<br>сети.<br>в разделе <u>Новости.</u>                                                                 | 2.0.0.112 or 15.05.2021                                    |                            |         |
| 3.0.0.109                                         | 14.05.2021      | ИНФОРМИРУЕМ ВАС С<br>ОЧЕРЕДНОГО С<br>ПРОГРАММНОГО ПРОДУК<br>ПДД "ВЕРСИИ 3.0.0.109<br>Г.<br>1.Добалена новые функциональные возм<br>удостверения. Форма завления на в<br>удостверения. Форма завления на в<br>удостверения. Форма завления на в<br>удостверения. Форма завления на в<br>удостверения. Форма завления на в<br>удостверения. Форма завления на в<br>удостверения. Форма завления на в<br>удостверения. Форма завления на<br>удостверения. Форма завления на<br>удостверения.                         | О ВЫПУСКІ<br>ОБНОВЛЕНИІ<br>СТА «СПЕКТІ<br>ОТ 14.05.202<br>кокности:<br>выдачу водительско<br>отогетствие с Приказа<br>0 "Об утереждення<br>по предоставления<br>по предоставления | а.о.о.109 от 14.05.2021<br>1<br>1<br>и<br>и<br>и<br>и<br>и |                            |         |

Рисунок 9. Расположение инструкции по установке обновления.

- 3. Запустите скачанный файл обновления.
- 4. Следуйте инструкциям программы.
- 5. Дождитесь завершения работы программы.

#### 5. Активация программного продукта ЭК "Спектр 3".

Вам необходимо активировать ЭК "Спектр 3". Для этого:

1. Запустите ЭК "Спектр 3". При первом запуске Вам будет предоставлен код активации (см. рисунок 10).

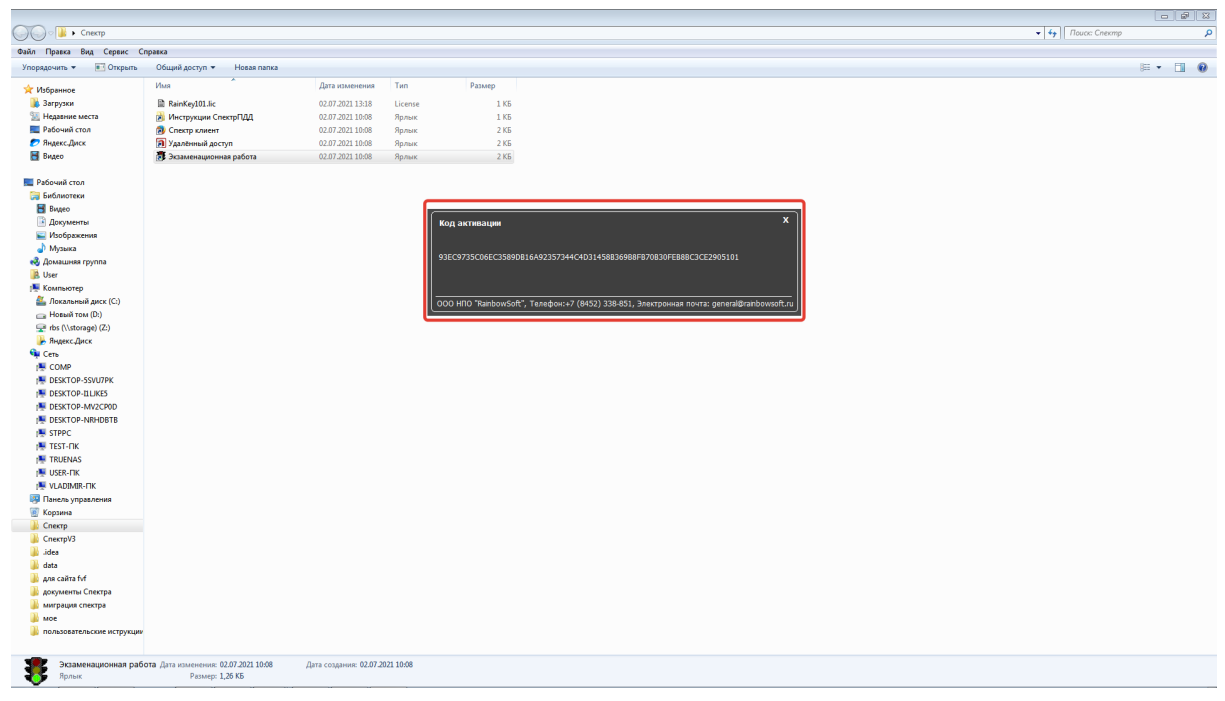

Рисунок 10. Пример кода активации при первом запуске ЭК "Спектр 3".

2. Скопируйте полученный код в текстовый файл (создайте текстовый файл в Word, "Блокноте", "LibreOffice") или при написании ответного письма Вашему менеджеру. Для этого выделите код мышью и нажмите правую клавишу мыши. Выберите пункт меню "копировать"(см. рисунок 11).

**Внимание!** Не присылайте Вашему менеджеру скриншот (снимок) экрана с изображением кода активации. Активация ЭК по скриншоту невозможна.

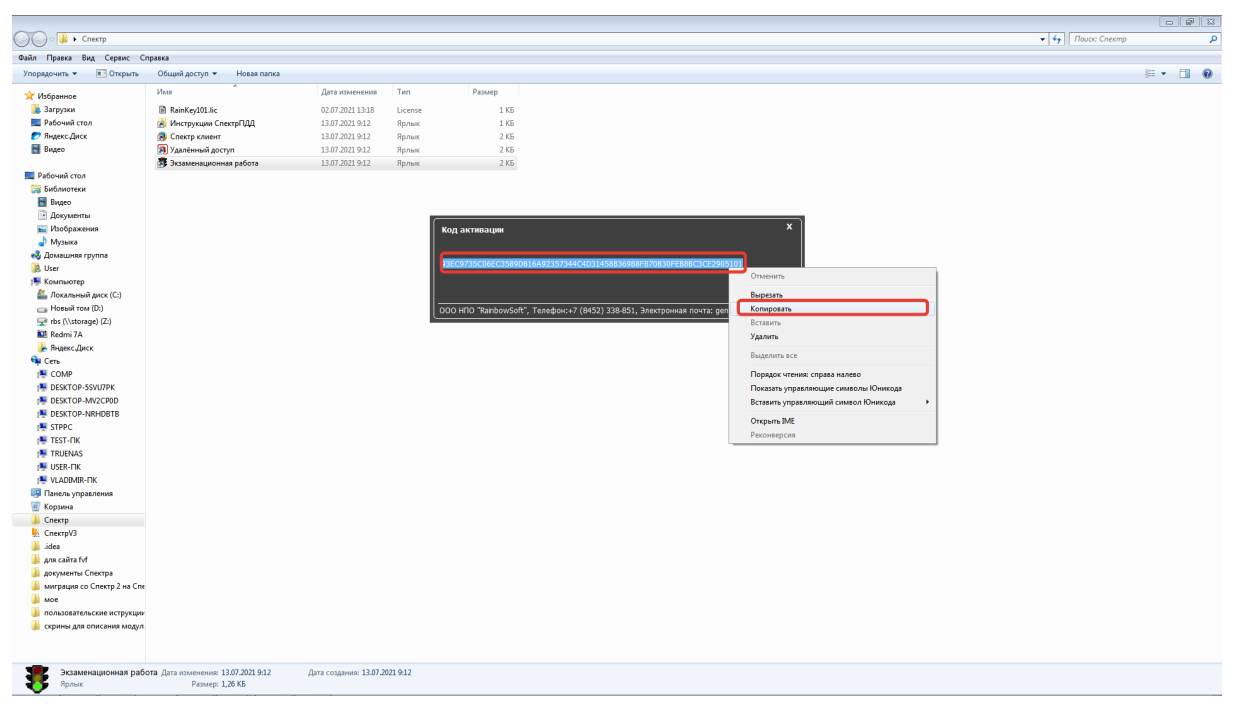

Рисунок 11. Пример копирования кода активации.

- 3. Направьте полученный текстовый файл в письме Вашему менеджеру. Ключ будет выслан Вам ответным письмом в течении одного часа.
- 4. Скачайте ключ для активации программного продукта на компьютер экзаменатора (см. рисунок 12).

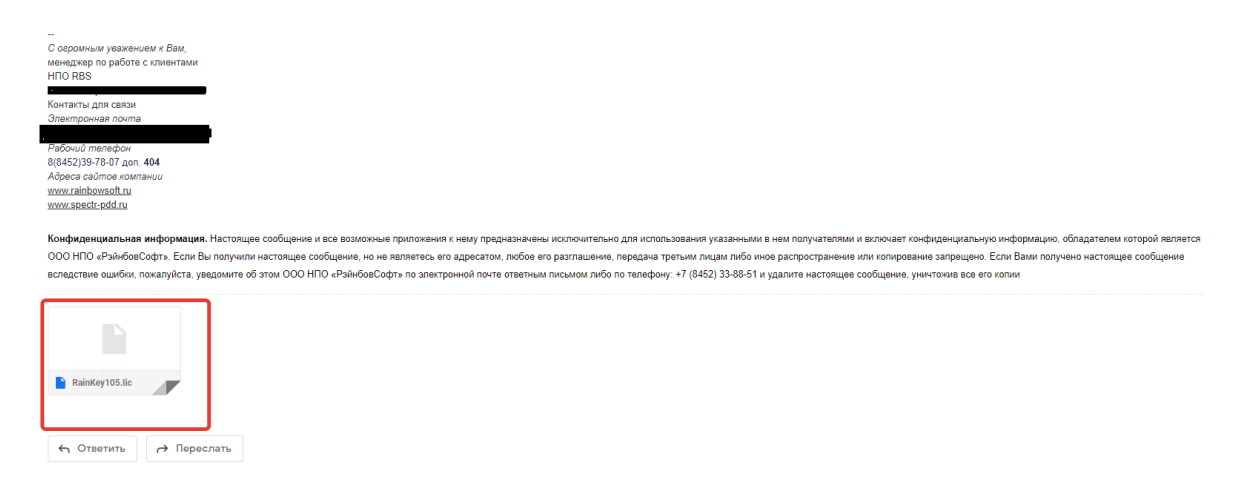

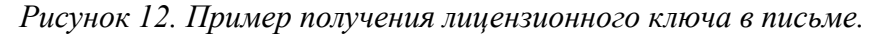

5. Сохраните и установите ключ согласно инструкции, представленной на нашем сайте (http://spectr-pdd.ru/tehpodderzhka/videolesson) в разделе "установка лицензионного ключа" (см. рисунок 13).

| 💪 Видеоинструкции   Спектр ПДД 🗙 🕂                        |                                          |                        |                            | 0 - 0 ×   |
|-----------------------------------------------------------|------------------------------------------|------------------------|----------------------------|-----------|
| C A Не защищено   spectr-pdd.ru/tehpodderzhka/videolesson |                                          |                        |                            | H 🗙 🛊 🕕 E |
|                                                           | +7-8452-39-78-07<br>(08:00 — 17:00, МСК) | 1 Техподдержка         | 🕻 Заказать обратный звонок |           |
| Спектр классных решений                                   | Техподдержка<br>8-800-100-78-51          | 📕 👱 Скачать обновления | 🗸 пдд онлайн               |           |
| Главная   Техподдержка   Ва                               | идеоинструкции                           |                        |                            |           |
|                                                           | видеоинстр                               | укции                  |                            |           |
| Начало работы                                             | НАЧАЛО РАБОТЫ                            |                        |                            |           |
| Как скачать демо-версию<br>Установка лицензионного н      | Выберите вопрос из списка слева.         |                        |                            |           |
| Начало работы                                             |                                          |                        |                            |           |
| Видео                                                     |                                          |                        |                            |           |
|                                                           |                                          |                        |                            |           |
|                                                           |                                          |                        |                            |           |
|                                                           |                                          |                        |                            |           |
|                                                           |                                          |                        |                            |           |
|                                                           |                                          |                        |                            |           |
|                                                           |                                          |                        |                            |           |
|                                                           |                                          |                        |                            |           |
|                                                           |                                          |                        |                            |           |
|                                                           |                                          |                        |                            |           |
|                                                           |                                          |                        |                            |           |
|                                                           |                                          |                        |                            |           |
|                                                           |                                          |                        |                            |           |
|                                                           |                                          |                        |                            |           |
| <u>www.rainbowsoft.ru</u><br>© 2021 000 НПО «Рэйнбовс     | софт» Мы в соцсетях 📀                    | +7-8452-3              | 9-78-07 Поиск Q            |           |
| Программно-аппаратный ком                                 | иллекс «Спектр ПДД»                      |                        |                            |           |

Рисунок 13. Расположение инструкции по установке лицензионного ключа на сайте "Спектр ПДД".

# 6. Запуск ЭК "Спектр 3".

После проведения миграции на ЭК "Спектр 3" пароли для всех пользователей программного продукта будут изменены на первоначальный (e123). При этом пользователи программного продукта и их роли сохраняться как в ЭК "Спектр 2".

- 1. Запустите программу "Спектр 3", авторизовавшись под пользователем "examiner" с паролем "e123".
- 2. Измените предустановленный пароль на выбранный Вами.
- 3. Зафиксируйте новый пароль любым удобным для Вас способом.
- 4. Выйдете из программного продукта "Спектр 3".
- 5. Авторизуйтесь в программе под пользователем "examiner" с новым паролем.
- 6. Проверьте общую работоспособность модуля экзаменатора.
- 7. Проведите тестовый экзамен по любому направлению обучению для проверки общей работоспособности ЭК "Спектр 3".

# Внимание! В случае возникновения внештатной ситуации обратитесь в службу технической поддержки.

## 7. Примечания.

- 7.1. Для проверки версии программного продукта ЭК "Спектр 2" необходимо:
- авторизоваться в программе,
- выбрать пункт меню "Справка",

• выбрать раздел "О программе" (см. рисунок 14),

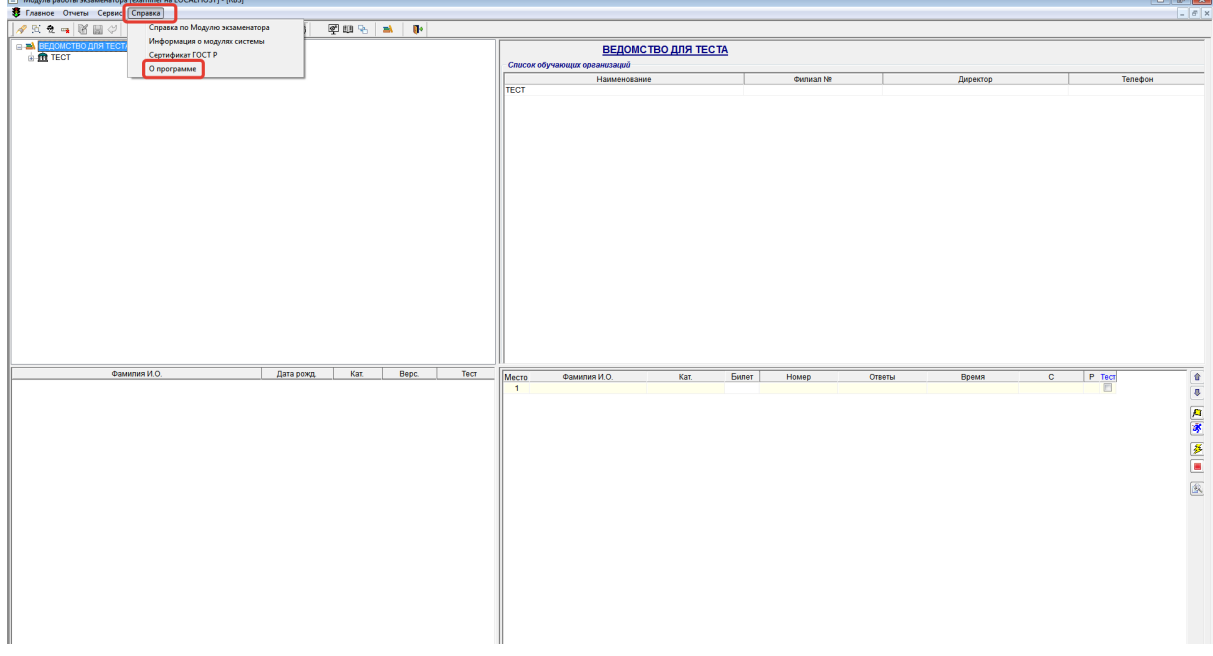

Рисунок 14. Выбор раздела "О программе".

• просмотреть информацию о версии программного продукта (см. рисунок 15).

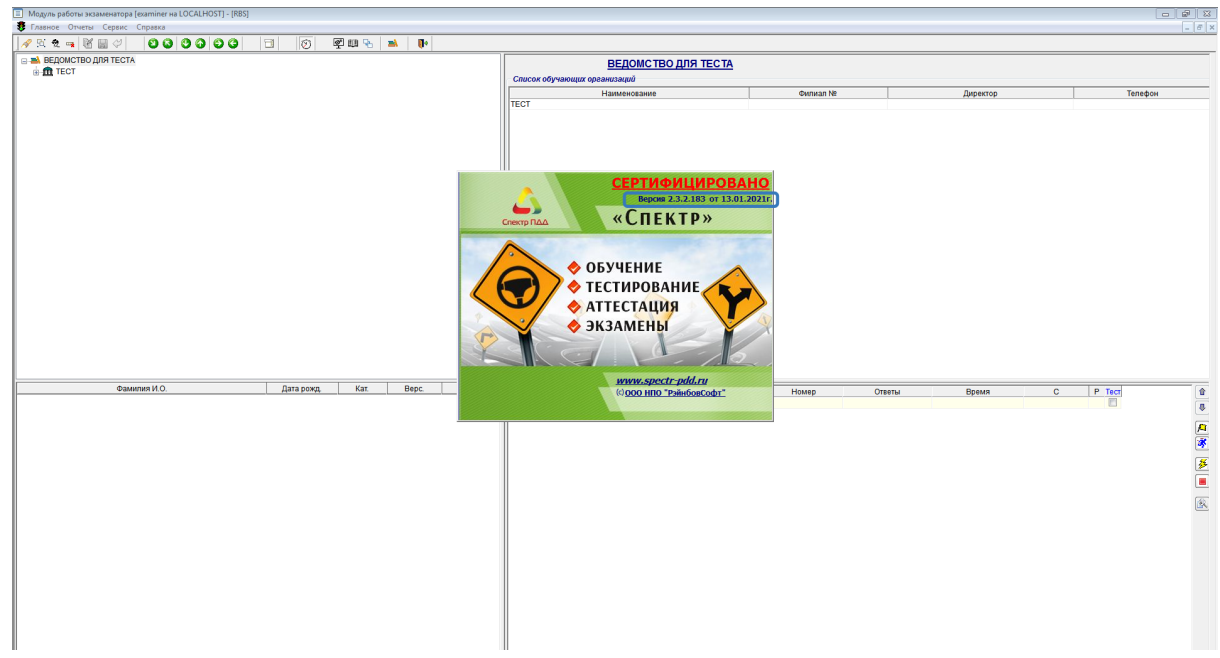

Рисунок 15. Просмотр информации о версии программного продукта.

# 7.2. Для проверки состояния работы службы "Брандмауэр Windows":

- выберите меню "Пуск",
- в строке "поиска" введите параметр поиска "службы" (см. рисунок 16),
- откройте предоставленную программу,

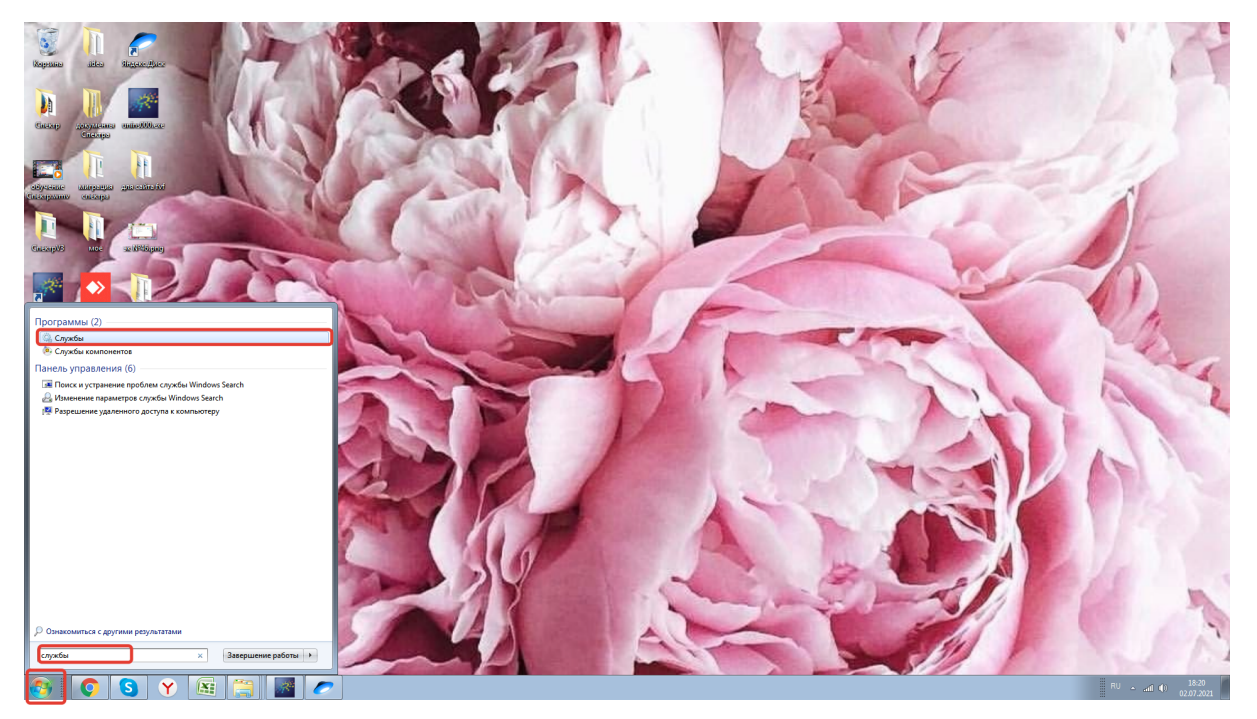

Рисунок 16. Открытие пункта меню "Службы" на компьютере пользователя.

- найдите службу "Брандмауэр Windows", в списке служб, работающих на данном компьютере,
- состояние службы "Брандмауэр Windows" должно быть "работает" (см. рисунок 17),

| іл <u>Д</u> ействие <u>В</u> ид <u>С</u> правка       |                              |                                         |            |             |                    |
|-------------------------------------------------------|------------------------------|-----------------------------------------|------------|-------------|--------------------|
|                                                       |                              |                                         |            |             |                    |
|                                                       |                              |                                         |            |             |                    |
| бы (локальные) 📀 Службы (локальные)                   |                              |                                         |            |             |                    |
| Чтобы просмотреть описание                            | Имя                          | Описание                                | Состояние  | Тип запуска | Вход от имени      |
| элемента, выделите его.                               | C Microsoft NET Fr           | Microsoft                               |            | Автоматиче  | Локальная сис      |
|                                                       | Microsoft NET Fr             | Microsoft                               |            | Автоматиче  | Локальная сис      |
|                                                       | Microsoft Office D           | 220000000000000000000000000000000000000 |            | Recommence  | Локальная сис      |
|                                                       | C Mozilla Maintena           | Courte o                                |            | Recence     | Локальная сис      |
|                                                       | Coffice Course Cost          | Служов п                                |            | вручную     | Локальная сис      |
|                                                       | Control Controls             | сохранен                                |            | вручную     | Локальная сис      |
|                                                       | Parental Controls            | эта служо                               |            | вручную     | Локальная слу      |
|                                                       | Mug-and-Play                 | Позволяет                               | . Работает | Автоматиче  | Локальная сис      |
|                                                       | Sectores postgres ql-13 - Po | Provides re                             | Работает   | Автоматиче  | Сетевая служба     |
|                                                       | Quality Windows              | Quality Wi                              |            | Вручную     | Локальная слу      |
|                                                       | RBS_EC_Apache2.2             | Apache/2                                | Работает   | Автоматиче  | Локальная сис      |
|                                                       | RBS_EC_MySQL                 |                                         | Работает   | Автоматиче  | Локальная сис      |
|                                                       | RBS_WWW_RS                   |                                         |            | Автоматиче  | Локальная сис      |
|                                                       | Superfetch                   | Поддержи                                | Работает   | Автоматиче  | Локальная сис      |
|                                                       | TeamViewer                   | TeamView                                | Работает   | Автоматиче  | Локальная сис      |
|                                                       | 🔍 Visual Studio Stan         | Visual Stud                             |            | Вручную     | Локальная сис      |
|                                                       | 🔍 Windows Audio              | Управлен                                | Работает   | Автоматиче  | Локальная слу      |
|                                                       | G Windows CardSpa            | Это обесп                               |            | Вручную     | Локальная сис      |
|                                                       | Windows Driver F             | Создает п                               |            | Вручную     | Локальная сис      |
|                                                       | Windows Search               | Инаексир                                | Работает   | Автоматиче  | Локальная сис      |
|                                                       | WMI Performance              | Provides n                              |            | Revolution  | Локальная сис      |
|                                                       | C Vander Browrer II          | Deanerrow                               | Deferrer   | Astonet     | Локальная сис      |
|                                                       | Antonactoroitya W            | ara catoró                              | Paddiaei   | Recommend   | Локальная сис      |
|                                                       | Astonactiponica M            | Caratana                                | 0.6        | Assessment  | Development of the |
|                                                       | од Автономные фаи            | . служоа ав                             | Padoraer   | Автоматиче  | Локальная сис      |
|                                                       | 🦋 Агент защиты сет           | Агент слу                               |            | вручную     | Сетевая служов     |
|                                                       | Агент политики I             | Безопасно                               | Pabotaet   | вручную     | Сетевая служов     |
|                                                       | 😪 Адаптер прослу             | Получает                                |            | Отключена   | Сетевая служба     |
|                                                       | 🧠 Адаптер прослу             | Получает                                |            | Отключена   | Локальная слу      |
|                                                       | 🧠 Адаптер прослу             | Получает                                |            | Отключена   | Локальная слу      |
|                                                       | 🔍 Адаптивная регу            | Предназна                               |            | Вручную     | Локальная слу      |
|                                                       | 🔍 Архивация Windo            | Поддержк                                |            | Вручную     | Локальная сис      |
|                                                       | A.C                          | 5                                       |            | Province    |                    |
|                                                       | 🔍 Брандмауэр Win             | Брандмау                                | Работает   | Автоматиче  | Локальная слу      |
|                                                       |                              | B                                       | reconder   | opyanyio    | nokononok circii   |
|                                                       | м Веб-клиент                 | 1 юзволяет                              |            | оручную     | локальная слу      |
|                                                       | 🐜 Виртуальный диск           | Предостав                               |            | вручную     | Локальная сис      |
|                                                       | Вспомогательная              | . Обеспечи                              | Работает   | Автоматиче  | Локальная сис      |
|                                                       | 🥁 Вторичный вход             | Позволяет                               |            | Вручную     | Локальная сис      |
|                                                       | 🧠 Группировка сет            | Включает                                |            | Вручную     | Локальная слу      |
|                                                       | 🔍 Дефрагментация             | Предостав                               |            | Вручную     | Локальная сис      |
|                                                       | 🔍 Диспетчер автом            | Создает п                               |            | Вручную     | Локальная сис      |
|                                                       | 🔍 Диспетчер печати           | Загрузка                                | Работает   | Автоматиче  | Локальная сис      |
|                                                       | Диспетчер поакл              | Управляет                               |            | Вручную     | Локальная сис      |
|                                                       | Диспетиев селис              | Обеспени                                | Работает   | Автоматиче  | Локальная сис      |
|                                                       | Писпетиер черост             | Поезостал                               |            | Records     | Локальная спс      |
|                                                       | Принспатчер удост            | 06                                      |            | Parantylo   | Developmental City |
|                                                       | от диспетчер учетн           | очеспечи                                |            | вручную     | локальная сис      |
|                                                       | щ диспетчер учетн            | запуск это                              | . Pacotaet | Автоматиче  | локальная сис      |
|                                                       | 🐜 Доступ к HID-уст           | Обеспечи                                | Pabotaet   | Вручную     | Локальная сис      |
|                                                       | 👒 Журнал событий             | эта служб                               | Работает   | Автоматиче  | Локальная слу      |
| Расширенный Стандартный / Расширенный / Стандартный / |                              |                                         |            |             |                    |
|                                                       |                              |                                         |            |             |                    |

Рисунок 17. Проверка состояния работы службы "Брандмауэр Windows".

• перезапустите службу, если она не запущена, для этого нажмите правую клавишу мыши и выберите пункт меню "запустить" (см. рисунок 18),

| 🔄 Службы           |                             |                                                                                 |            |             |                   |
|--------------------|-----------------------------|---------------------------------------------------------------------------------|------------|-------------|-------------------|
| Файл Действие І    | Вид Справка                 |                                                                                 |            |             |                   |
| ♦ ♦ 🔂 🖸 6          | a 🗃 🛛 📰 🕨 🗰 🛯 🕩             |                                                                                 |            |             |                   |
| Службы (локальные) | . Службы (локальные)        |                                                                                 |            |             |                   |
|                    | Брандмауэр Windows          | Имя Описание                                                                    | Состояние  | Тип запуска | Вход от имени     |
|                    |                             | G Microsoft NET Fr., Microsoft                                                  |            | Автоматиче  | Локальная сис     |
|                    | Запустить службу            | Microsoft .NET Fr., Microsoft                                                   |            | Автоматиче  | Локальная сис     |
|                    |                             | Microsoft Office D., Запуск це.,                                                |            | Вручную     | Локальная сис     |
|                    | Описание:                   | G Mozilla Maintena Служба п                                                     |            | Вручную     | Локальная сис     |
|                    | Брандмауэр Windows помогает | G Office Source Engi Сохранен                                                   |            | Вручную     | Локальная сис     |
|                    | предотвратить               | Rental Controls Эта служб.                                                      |            | Вручную     | Локальная слу     |
|                    | вашему компьютеру через     | Regional Play Research                                                          | . Работает | Автоматиче  | Локальная сис     |
|                    | Интернет или сеть.          | Q postgresql-13 - Po Provides re.                                               | . Работает | Автоматиче  | Сетевая служба    |
|                    |                             | Quality Windows Quality Wi                                                      |            | Вручную     | Локальная слу     |
|                    |                             | RBS_EC_Apache2.2 Apache/2                                                       | Работает   | Автоматиче  | Локальная сис     |
|                    |                             | RBS_EC_MySQL                                                                    | Работает   | Автоматиче  | Локальная сис     |
|                    |                             | RBS_WWW_RS                                                                      | Работает   | Автоматиче  | Локальная сис     |
|                    |                             | Superfetch Поддержи.                                                            | . Работает | Автоматиче  | Локальная сис     |
|                    |                             | TeamViewer TeamView                                                             | Работает   | Автоматиче  | Локальная сис     |
|                    |                             | Visual Studio Stan Visual Stud.                                                 | ·          | Вручную     | Локальная сис     |
|                    |                             | Windows Audio Управлен                                                          | Pabotaet   | Автоматиче  | Локальная Слу     |
|                    |                             | Windows Cardspa 9to obecn                                                       |            | Вручную     | JICKINAHAR CHC    |
|                    |                             | A Windows Driver P Cospier II                                                   | 0.6        | Бручную     |                   |
|                    |                             | WMI Performance Provider p                                                      | Paddiaei   | Recommende  |                   |
|                    |                             | Q Yandey Browser II. Doaenwa                                                    | Работает   | Автоматиче  |                   |
|                    |                             | Автонастройка W., Эта служб                                                     |            | Вручную     | Локальная слу     |
|                    |                             | 🔍 Автономные фай Служба ав.                                                     | . Работает | Автоматиче  | Локальная сис     |
|                    |                             | Агент защиты сет Агент слу                                                      |            | Вручную     | Ceresas cryx6a    |
|                    |                             | Агент политики І Безопасно.                                                     | . Работает | Вручную     | Ceresan cryxiba   |
|                    |                             | 🔍 Адаптер прослу Получает                                                       |            | Отключена   | Сетевая служба    |
|                    |                             | 🧠 Адаптер прослу Получает                                                       |            | Отключена   | Локальная слу     |
|                    |                             | Адаптер прослу Получает                                                         |            | Отключена   | Локальная слу…    |
|                    |                             | Адаптивная регу Предназна.                                                      |            | Вручную     | Локальная слу     |
|                    |                             | Apxиsauus Windo Поддержк.                                                       |            | Вручную     | JIOKAbelan Circ   |
|                    |                             | Эв Биометрическая Биометри                                                      |            | Бручную     |                   |
|                    |                             |                                                                                 | Pafiotaet  | Brookera    | To salies target  |
|                    |                             | Веб-клиент Позволяет.                                                           |            | Вручную     |                   |
|                    |                             | Виртуальный диск Предостав.                                                     |            | Вручную     | Локальная сис     |
|                    |                             | Вспомогательная Обеспечи.                                                       | Работает   | Автоматиче  | Локальная сис     |
|                    |                             | 🔍 Вторичный вход Позволяет.                                                     |            | Вручную     | Локальная сис     |
|                    |                             | 🔍 Группировка сет Включает.                                                     |            | Вручную     | Локальная слу     |
|                    |                             | 🔍 Дефрагментация Предостав.                                                     |            | Вручную     | Локальная сис     |
|                    |                             | 🔍 Диспетчер автом Создает п                                                     |            | Вручную     | Локальная сис     |
|                    |                             | 🧠 Диспетчер печати – Загрузка                                                   | Работает   | Автоматиче  | Локальная сис     |
|                    |                             | 🤤 Диспетчер подкл Управляет.                                                    |            | Вручную     | Локальная сис     |
|                    |                             | Диспетчер сеанс Обеспечи                                                        | Работает   | Автоматиче  | /lockanbisas curc |
|                    |                             | щиспетчер удост Предостав.                                                      |            | вручную     | /IOKADHSRCAY      |
|                    |                             | об диспетчер учетн Обеспечи                                                     | Deferrer   | вручную     |                   |
|                    |                             | диспетчер учетн запуск это.                                                     |            | льтоматиче  |                   |
|                    |                             | <ul> <li>Доступ к пар-уст Обеспечи</li> <li>Жилиал событий Эта сложб</li> </ul> | Patronaet  | бручную     | JUNATION AL       |
| < III +            | Расширенный (Стандартный /  |                                                                                 |            |             |                   |
|                    | (                           |                                                                                 |            |             |                   |
|                    |                             |                                                                                 |            |             |                   |

Рисунок 18. Перезапуск службы "Брандмауэр Windows".

- служба перезапуститься автоматически.
- 7.3. Для того что бы сохранить имеющуюся у Вас базу данных программного продукта ЭК"Спектр 2" необходимо:
- остановить службу "RBS\_EC\_MySql" (см. рисунок 19),

|                        |                                                                   | _           | _         |              |                 |
|------------------------|-------------------------------------------------------------------|-------------|-----------|--------------|-----------------|
| 🖬 🔄 Службы (локальные) |                                                                   |             |           |              |                 |
| RBS EC V3 MySQL        | Имя                                                               | Описание    | Состояние | Тип запуска  | Вход от имени   |
|                        | Adobe Acrobat II                                                  | Спеаство    | Paforaer  | Автоматиче   | Покальная сис   |
| Остановить службу      | RranchCache                                                       | Эта слокб   | 10001001  | Reveneero    | Ceresas coverta |
| приостановить службу   | CHCR.x autout                                                     | Becucrowo   | Paforner  | Arrowstraue  | Сегевал служов  |
| Перезапустить службу   | C DNS-xauser                                                      | Creation D  | Padoraer  | Astonatione  | Сетевала сполта |
|                        | Constant Constant                                                 | служба Б    | Padoraer  | Автоматиче   | Сегевая служов  |
|                        | Coords Channe D                                                   |             | Paddiaei  | Автоматиче   | Локальная сис   |
|                        | Google Chrome EL.                                                 |             |           | вручную      | Локальная сис   |
|                        | HP Laseriet Service                                               | A system s  | Padotaet  | Автоматиче   | Локальная сис   |
|                        | HP SI Service                                                     |             | Работает  | Автоматиче   | Локальная сис   |
|                        | Sintel(R) Rapid Stor                                              | Provides st | Работает  | Автоматиче   | Локальная сис   |
|                        | G Intel(R) Update M                                               | Intel(R) Up | Работает  | Вручную      | Локальная сис   |
|                        | G Internet Explorer E                                             | ETW Colle   |           | Вручную      | Локальная сис   |
|                        | 🔍 KtmRm для коор                                                  | Координи    |           | Вручную      | Сетевая служба  |
|                        | McAfee WebAdvis                                                   | McAfee W    | Работает  | Автоматиче   | Локальная сис   |
|                        | G Microsoft .NET Fr                                               | Microsoft   |           | Вручную      | Локальная сис   |
|                        | G Microsoft .NET Fr                                               | Microsoft   |           | Вручную      | Локальная сис   |
|                        | G Microsoft .NET Fr                                               | Microsoft   |           | Автоматиче   | Локальная сис   |
|                        | G Microsoft .NET Fr                                               | Microsoft   |           | Автоматиче   | Локальная сис   |
|                        | Microsoft Office D                                                | Запуск це   |           | Вручную      | Локальная сис   |
|                        | Mozilla Maintena                                                  | Служба п    |           | Вручную      | Локальная сис   |
|                        | Coffice Source Engl                                               | Сохознен    |           | Brownon      | Локальная сис   |
|                        | Controls                                                          | 2ra caució  |           | Personano    | Локальная слен  |
|                        | C Plug and Play                                                   | Dozeo poer  | Patienter | Astonetrune  | Локальная снуш  |
|                        | Agenagramating De                                                 | Descides as | Deferrer  | Astomativite | Common circa    |
|                        | postgresqi-13 - Po                                                | Provides re | Работает  | Автоматиче   | Сетевая служов  |
|                        | Quality Windows                                                   | Quality Wi  |           | Вручную      | Локальная слу   |
|                        | RBS_EC_V3_Apach                                                   | Apache/2    | Работает  | Автоматиче   | Локальная сис   |
|                        | RBS_EC_V3_MySQL                                                   |             | Работает  | Автоматиче   | Локальная сис   |
|                        | RBS_EC_V3_RS                                                      |             | Работает  | Автоматиче   | Локальная сис   |
|                        | Superfetch                                                        | Поддержи    | Работает  | Автоматиче   | Локальная сис   |
|                        | Contraction TeamViewer                                            | TeamView    | Работает  | Автоматиче   | Локальная сис   |
|                        | 🔍 Visual Studio Stan                                              | Visual Stud |           | Вручную      | Локальная сис   |
|                        | 🔍 Windows Audio                                                   | Управлен    | Работает  | Автоматиче   | Локальная слу   |
|                        | 🔍 Windows CardSpa                                                 | Это обесп   |           | Вручную      | Локальная сис   |
|                        | G Windows Driver F                                                | Создает п   |           | Вручную      | Локальная сис   |
|                        | G Windows Search                                                  | Индексир    | Работает  | Автоматиче   | Локальная сис   |
|                        | WMI Performance                                                   | Provides p  |           | Вручную      | Локальная сис   |
|                        | C Yandex, Browser U                                               | Полегожи    | Работает  | Автоматиче   | Локальная сис   |
|                        | Автонастройка W                                                   | Эта служб   |           | Вручную      | Локальная слу   |
|                        | С Автономиние фай                                                 | Спокба ав   | Pañotaet  | Astonatione  | Покальная сис   |
|                        | Active and an article of the                                      | Arour cau   | 1 0001061 | Peraneno     | Cerenno courto  |
|                        | Anna and and an and an and an an an an an an an an an an an an an | Frence Chy  | 0.6       | 0 yy ny W    | Ceresan Cityx0a |
|                        | он Агент политики I                                               | DEJONACHO   | Pationaet | вручную      | Сегевая служба  |
|                        | 🐜 Адаптер прослу                                                  | получает    |           | Отключена    | сетевая служба  |
|                        | 😪 Адаптер прослу                                                  | Получает    |           | Отключена    | Локальная слу   |
|                        | 👒 Адаптер прослу                                                  | Получает    |           | Отключена    | Локальная слу   |
|                        | 🧠 Адаптивная регу                                                 | Предназна   |           | Вручную      | Локальная слу   |
|                        | 🔍 Архивация Windo                                                 | Поддержк    |           | Вручную      | Локальная сис   |
|                        | 🔍 Биометрическая                                                  | Биометри    |           | Вручную      | Локальная сис   |
|                        | 🔍 Брандмауэр Win                                                  | Брандмау    | Работает  | Автоматиче   | Локальная слу   |
|                        |                                                                   |             |           |              |                 |
|                        | С Браузер компьют                                                 | Обслужив    | Pabotaet  | Вручную      | Локальная сис   |

Рисунок 19. Остановка службы "RBS\_EC\_MySql".

- перейти в папку: Локальный диск (C:)\RBS\_EC\_www,
- скопировать полностью папку "data" на флешкарту или другой диск Вашего ПК,

из папки "MySql\MySql Server 4.1." (см. рисунок 20).

|                                                                                                    | answeit awry (C) . RRS FC 1/2    | w h Michael h Michael Service #1 | _               |        |
|----------------------------------------------------------------------------------------------------|----------------------------------|----------------------------------|-----------------|--------|
| Contraction of the second second seco | ananana Amrik (C) + KD2_EC_V2_WW | w • wysqi • wysqi server 4.1 1   |                 |        |
| Файл Правка Вид Сервис Сп                                                                                                    | равка                            |                                  |                 |        |
| Упорядочить 🔻 🔭 Открыть                                                                                                    | Добавить в библиотеку • Об       | бщий доступ 🔻 Новая папка        |                 |        |
| 🔶 Избранное                                                                                                    | Имя                              | Дата изменения                   | Тип             | Размер |
| 👔 Загрузки                                                                                                    | 🅌 bin                            | 05.07.2021 10:47                 | Папка с файлами |        |
| 🗽 Недавние места                                                                                                    | 🕌 data                           | 05.07.2021 11:30                 | Папка с файлами |        |
| 🔤 Рабочий стол                                                                                                    | Embedded                         | 05.07.2021 10:47                 | Папка с файлами |        |
| 🕗 Яндекс.Диск                                                                                                    | include                          | 05.07.2021 10:47                 | Папка с файлами |        |
| 🔠 Видео                                                                                                    | 🕌 lib                            | 05.07.2021 10:48                 | Папка с файлами |        |
|                                                                                                    | scripts                          | 05.07.2021 10:48                 | Папка с файлами |        |
| 🔜 Рабочий стол                                                                                                    | 🎍 share                          | 05.07.2021 10:48                 | Папка с файлами |        |
| 🥽 Библиотеки                                                                                                    | COPYING                          | 06.11.2006 19:24                 | Файл            | 19 KE  |
| 😸 Видео                                                                                                    | EXCEPTIONS-CLIENT                | 06.11.2006 19:24                 | Файл            | 6 K5   |
| Документы                                                                                                    | my.ini                           | 25.06.2018 14:58                 | Параметры конф  | 10 KG  |
| 🔛 Изображения                                                                                                    | imy-huge.ini                     | 06.11.2006 19:24                 | Параметры конф  | 5 K6   |
| 👌 Музыка                                                                                                    | my-innodb-heavy-4G.ini           | 06.11.2006 19:24                 | Параметры конф  | 21 K6  |
| 🜏 Домашняя группа                                                                                                    | my-large.ini                     | 06.11.2006 19:24                 | Параметры конф  | 5 K6   |
| 😹 User                                                                                                    | my-medium.ini                    | 06.11.2006 19:24                 | Параметры конф  | 5 KG   |
| 📜 Компьютер                                                                                                    | my-smalLini                      | 06.11.2006 19:24                 | Параметры конф  | 3 KE   |
| 🖣 Сеть                                                                                                    |                                  |                                  |                 |        |
| DESKTOP-5SVU7PK                                                                                                    |                                  |                                  |                 |        |
| MUSKTOP-MV2CP0D                                                                                                    |                                  |                                  |                 |        |
| IN STPPC                                                                                                    |                                  |                                  |                 |        |
| 🜉 TEST-FIK                                                                                                    |                                  |                                  |                 |        |
| IN TRUENAS                                                                                                    |                                  |                                  |                 |        |
| IN USER-TIK                                                                                                    |                                  |                                  |                 |        |
| 📴 Панель управления                                                                                                    |                                  |                                  |                 |        |
| 🗑 Корзина                                                                                                    |                                  |                                  |                 |        |
| 🍌 Спектр                                                                                                    |                                  |                                  |                 |        |
| СпектрV3                                                                                                    |                                  |                                  |                 |        |
| 🕌 .idea                                                                                                    |                                  |                                  |                 |        |
| 🗼 для сайта fvf                                                                                                    |                                  |                                  |                 |        |
| аокументы Спектра                                                                                                    |                                  |                                  |                 |        |
| миграция спектра                                                                                                    |                                  |                                  |                 |        |
| MOR                                                                                                    |                                  |                                  |                 |        |
|                                                                                                    |                                  |                                  |                 |        |
|                                                                                                    |                                  |                                  |                 |        |
|                                                                                                    |                                  |                                  |                 |        |
|                                                                                                    |                                  |                                  |                 |        |
|                                                                                                    |                                  |                                  |                 |        |
|                                                                                                    |                                  |                                  |                 |        |
|                                                                                                    |                                  |                                  |                 |        |
|                                                                                                    |                                  |                                  |                 |        |
|                                                                                                    |                                  |                                  |                 |        |
|                                                                                                    |                                  |                                  |                 |        |
|                                                                                                    |                                  |                                  |                 |        |
|                                                                                                    |                                  |                                  |                 |        |
| data Дата из                                                                                                    | менения: 05.07.2021 11:30        |                                  |                 |        |
| Папка с файлами                                                                                                    |                                  |                                  |                 |        |
| 400                                                                                                    |                                  |                                  |                 |        |

Рисунок 20. Копирование папки "data".

- перезапустить службу "RBS\_EC\_MySql" после завершения копирования папки "data".
  - 7.4. Для того что бы проверить какой порт использует служба "RBS\_EC\_V3\_Apache2.2":
- откройте диск "С" компьютера, на котором производиться миграция на Спектр 3,
- найдите папку "RBS\_EC\_www" (см. рисунок 21),

| 📉 "менеджеры" - stp.n.demina@ 🕫 🗙 📔 🖬 План работы Дёминой Н.В. с 28 🗴 📔 обращения к                                     | лиентов - Google 🗆 🗙 📔 График обуч                  | чения клиентов + в 🗙   🔥 поль                           | аовательские инструкции – 🗙                | 📑 инструкция по р         | аботе с функци 🗙    | +  | 0 - 8 ×                   |
|----------------------------------------------------------------------------------------------------|-----------------------------------------------------|---------------------------------------------------------|--------------------------------------------|---------------------------|---------------------|----|---------------------------|
| ← → C                                                                                                    | 6Q6b8LWpw/edit#                                     |                                                         |                                            |                           |                     |    | 🖈 🗭 E                     |
| енструкция по работе с функцией Пакетная обработка матери<br>Файл Правка Вид Вставка Формат Инструменты Дополнения Спра | иалов 🛧 🖻 🖒<br>вка <u>Последнее изменение: толы</u> | KO YTO                                                  |                                            |                           |                     | ~* | • 🖪 Настройки Доступа 🛛 🤀 |
| 🗠 🔿 🖶 🎝 🏲 100% т. Обычный т. Arial – т. — 11.5 🛨 В                                                                      | <u>I U A</u> 🖋 GD 🗉 🖬 🕶                             | = = = =   t=   *= =                                     | - H - E E   X                              | Pv -                      |                     |    | 🥒 Редактирова 👻 🔺         |
| 3 - 1 - 2 -                                                                                                    | побавления искл                                     | 5 6 7 8 9 1 7 8 9 1 9 1 1 0 0 0 0 0 0 0 0 0 0 0 0 0 0 0 | 10 · I · 11 · I · 12 · I · 13 · I · 14 · I | -15 · 1 · 16 · 🖕 17 · 1 · | 18                  |    |                           |
| 4                                                                                                    | Для проверки состояния                              | я работы службы "Брандмау                               | эр Windows" необходимо:                    |                           |                     |    |                           |
|                                                                                                    |                                                     |                                                         |                                            |                           |                     |    |                           |
| Функциональные возможн                                                                                                  | 🚱 🚭 🕶 🚢 🕨 Компьютер 🕨 Ло                            | ікальный диск (C:) 🕨                                    |                                            | • • Поиск: Л              | 'окальный диск (C:) | ٩  |                           |
| Пользовательская инструкци                                                                                              | Файл Правка Вид Сервис С                            | правка                                                  |                                            |                           |                     |    |                           |
| Инструкция по загрузке им                                                                                               | Упорядочить 💌 🎇 Открыть                             | Добавить в библиотеку 🔻 С                               | бщий доступ 👻 Новая палка                  | a                         | 80 <b>v</b>         |    |                           |
| Назначение функциональной                                                                                               | 🔶 Mrfinauuna                                        | Имя                                                     | Дата изменения                             | Тип                       | Размер              | ^  |                           |
|                                                                                                    | Загрузки                                            | hsry.bt                                                 | 02.07.2021 9:14                            | Файл "TXT"                | 0 KE                |    |                           |
| Инструкция для руководст                                                                                                | 🗽 Недавние места                                    | Program Files (x86)                                     | 02.07.2021 16:32                           | Папка с файлами           |                     |    |                           |
| Инструкция по работе с фу                                                                                               | 🛄 Рабочий стол                                      | Program Files                                           | 02.07.2021 14:19                           | Папка с файлами           |                     |    |                           |
|                                                                                                    | 🥟 Яндекс Диск                                       | RBS_EC_V3_www                                           | 02.07.2021 10:12                           | Папка с файлами           |                     |    |                           |
| применение повышающих                                                                                                   | 📑 Видео                                             | BS_EC_www                                               | 02.07.2021 10:08                           | Папка с файлами           |                     |    |                           |
| Как добавить файлы cookie                                                                                               |                                                     | BACKUP                                                  | 02.07.2021 10:03                           | Папка с файлами           |                     |    |                           |
| <ul> <li>План Инструкция для корре</li> </ul>                                                                           | Рабочий стол                                        | ProgramData                                             | 08.04.2021 17:03                           | Папка с файлами           |                     |    |                           |
|                                                                                                    | Библиотеки                                          | Windows                                                 | 25.02.2021 17:03                           | Папка с файлами           |                     |    |                           |
|                                                                                                    | оидео                                               | instantclient                                           | 25.02.2021 17:02                           | Папка с файлами           |                     |    |                           |
|                                                                                                    |                                                     | SWINDOWSRT                                              | 08.09.2020.11:14                           | Папка с файлами           |                     | =  |                           |
| ил<br>-                                                                                                    | 👌 Музыка                                            | SWindows aWS                                            | 08.09.2020 11:14                           | Папка с файлами           |                     |    |                           |
|                                                                                                    | Домашняя группа                                     | Go                                                      | 17.07.2020 12:15                           | Папка с файлами           |                     |    |                           |
| -                                                                                                    | 🔀 User                                              | LIP1100_P1560_P1600_Full_Sol                            | ation 16.07.2020 13:31                     | Папка с файлами           |                     |    |                           |
| i.                                                                                                    | : Компьютер                                         | 🎉 instantclient1                                        | 29.06.2020 11:07                           | Папка с файлами           |                     |    |                           |
|                                                                                                    | 👊 Сеть                                              | 🎉 Mingw64                                               | 02.06.2020 17:23                           | Папка с файлами           |                     |    |                           |
| 00                                                                                                    | i COMP                                              | 👪 Выгрузки                                              | 11.05.2020 16:32                           | Папка с файлами           |                     |    |                           |
|                                                                                                    | DESKTOP-SSVU7PK                                     | 🍌 bin2                                                  | 23.03.2020 13:27                           | Папка с файлами           |                     |    |                           |
|                                                                                                    | DESKTOP-11LUKES                                     | Juni MinGW                                              | 10.12.2019 11:02                           | Папка с файлами           |                     |    |                           |
| <u>è</u>                                                                                                    | DESKTOP-MV2CP0D                                     | MSOCache                                                | 29.11.2019 16:19                           | Папка с файлами           |                     |    |                           |
|                                                                                                    | STOD                                                | Пользователи                                            | 18.11.2019 14:22                           | Папка с файлами           |                     |    |                           |
|                                                                                                    | TEST.OK                                             | and 9.4                                                 | 25 10 2019 17:05                           | Папка с файлами           |                     |    |                           |
|                                                                                                    | TRUENAS                                             | Pvthon27                                                | 30.08.2019 15:35                           | Папка с файлами           |                     |    |                           |
|                                                                                                    |                                                     |                                                         |                                            |                           |                     | *  |                           |
| 9<br>1                                                                                                    | КВS_ЕС_WWW Дата и<br>Парха с файрами                | азменения: 02.07.2021 10:08                             |                                            |                           |                     |    |                           |
|                                                                                                    | 40×                                                 |                                                         |                                            |                           |                     |    |                           |
| -                                                                                                    |                                                     |                                                         |                                            |                           |                     |    |                           |
| 20<br>17                                                                                                    |                                                     |                                                         |                                            |                           |                     |    |                           |
|                                                                                                    |                                                     |                                                         |                                            |                           |                     |    |                           |
| 91.                                                                                                    |                                                     |                                                         |                                            |                           |                     |    |                           |
|                                                                                                    |                                                     |                                                         |                                            |                           |                     |    |                           |
|                                                                                                    |                                                     |                                                         |                                            |                           |                     |    |                           |

Рисунок 21. Расположение папки "RBS\_EC\_www".

• перейдите к папке "Apache2.2" (см. рисунок 22),

| 😋 🔵 🗢 🕌 🕨 Компьютер 🕨 Лон    | кальный диск (C:) 🔸 RBS_EC_wv | ww •                       |                 |        | ▼ 4 <sub>2</sub>   Πουσε R85_EC_www |
|------------------------------|-------------------------------|----------------------------|-----------------|--------|-------------------------------------|
| Файо Позека Вид Селени Сл    | mativa                        |                            |                 |        |                                     |
| Version and contract of      | Deferrer a fut average a      | 06                         |                 |        | m - FI A                            |
| эпорядочить • 😭 Открыть      | Доозвить в оислиотеку •       | Общий доступ • Новая папка |                 |        | • L •                               |
| 🔆 Избранное                  | Имя                           | Дата изменения             | Тип             | Размер |                                     |
| 🐞 Загрузки                   | 🎍 Apache2.2                   | 02.07.2021 10:00           | Папка с файлами |        |                                     |
| 💹 Недавние места             | Up DocTemplate                | 02.07.2021 10:08           | Папка с файлами |        |                                     |
| 📃 Рабочий стол               | 퉬 MySql                       | 02.07.2021 10:00           | Папка с файлами |        |                                     |
| 🥟 Яндекс.Диск                | 🎍 php                         | 02.07.2021 10:00           | Папка с файлами |        |                                     |
| 📑 Видео                      | 🎍 UserManuals                 | 02.07.2021 10:08           | Папка с файлами |        |                                     |
|                              | 🕌 www                         | 02.07.2021 10:04           | Папка с файлами |        |                                     |
| Рабочий стол                 | ZendOptimizer-3.3.0           | 02.07.2021 10:00           | Папка с файлами |        |                                     |
| 🖂 Библиотеки                 |                               |                            |                 |        |                                     |
| видео                        |                               |                            |                 |        |                                     |
| Документы                    |                               |                            |                 |        |                                     |
| Маниа                        |                               |                            |                 |        |                                     |
|                              |                               |                            |                 |        |                                     |
| A User                       |                               |                            |                 |        |                                     |
| Компьютер                    |                               |                            |                 |        |                                     |
| 🗣 Cens                       |                               |                            |                 |        |                                     |
| 👰 COMP                       |                               |                            |                 |        |                                     |
| DESKTOP-5SVU7PK              |                               |                            |                 |        |                                     |
| 🛤 DESKTOP-ILLIKES            |                               |                            |                 |        |                                     |
| N DESKTOP-MV2CP0D            |                               |                            |                 |        |                                     |
| NRHDBTB                      |                               |                            |                 |        |                                     |
| IN STPPC                     |                               |                            |                 |        |                                     |
| 🛤 TEST-FIK                   |                               |                            |                 |        |                                     |
| TRUENAS                      |                               |                            |                 |        |                                     |
| USER-FIK                     |                               |                            |                 |        |                                     |
| VLADIMIR-I IK                |                               |                            |                 |        |                                     |
| нанель управления            |                               |                            |                 |        |                                     |
| Consta                       |                               |                            |                 |        |                                     |
| Cherry/3                     |                               |                            |                 |        |                                     |
| idea                         |                               |                            |                 |        |                                     |
| alata data                   |                               |                            |                 |        |                                     |
| 🕌 для сайта fvf              |                               |                            |                 |        |                                     |
| 🕌 документы Спектра          |                               |                            |                 |        |                                     |
| 🎉 миграция спектра           |                               |                            |                 |        |                                     |
| 🎉 мое                        |                               |                            |                 |        |                                     |
| 🕌 пользовательские иструкции |                               |                            |                 |        |                                     |
|                              |                               |                            |                 |        |                                     |
|                              |                               |                            |                 |        |                                     |
|                              |                               |                            |                 |        |                                     |
|                              |                               |                            |                 |        |                                     |
|                              |                               |                            |                 |        |                                     |
| Арасће2.2 Дата и:            | зменения: 02.07.2021 10:00    |                            |                 |        |                                     |
| Папка с файлами              |                               |                            |                 |        |                                     |
|                              |                               |                            |                 |        |                                     |

Рисунок 22. Расположение папки "Apache2.2".

- перейдите к файлу "httpd.conf", находящемуся в папке "conf",
- запомните порт, который прослушивает служба из настройки Listen (см. рисунок 23).

| <u></u> httpd.conf — Блокнот                                                                                                    |   |
|----------------------------------------------------------------------------------------------------|---|
| Фейл Правка Формат Вид Справка                                                                                                    |   |
| ау.3<br>#                                                                                                    |   |
| This is the main agains write server configuration file. It contains the<br>configuration directives that will be here server its instructions.<br>See subjects the server of docs/12.5 for detailed information.<br>See subjects the server server is a server of the server is a server of the server is a server of the server is a server of the server is a server of the server is a server of the server is a server of the server is a server of the server is a server of the server is a server of the server is a server of the server is a server of the server is a server of the server of the server of the server is a server of the server of the server of | F |
| o box or singly read the instructions in here without understanding<br># what they do. They're here only as hints or reminders. If you are unsure<br># consult the online dos. you have been warned                                                                                                    |   |
| <pre>configuration and logf11 mames. If the filmmame.you specify for many<br/>s of the server is configurated by the film of the film of the server is configurated by the<br/>server is contained by the server is configurated by the server is contained by the<br/>with by the value of serverence is prependent - so "logf/con.log"<br/>with server is configurated by the server is configurated by the<br/>server is "c:/program Filss/packed bestormer foundation/apache2.2" will be interpreted by the<br/>server is "c:/program Filss/packed bestormer condation/apache2.10gs/con.log"</pre>                                                                                                    |   |
| Force: where filenames are specified, you must use forward slashes<br>Forceast of backslashes (e.g., Cipacker' intracted of cipached)<br>to be used by default. It's recommended that you always supply<br>an explicit drive letter in absolute path to avoid confusion.                                                                                                    |   |
| ServerBoot: The top of the directory tree under which the server's<br>configuration, error, and log files are kept.                                                                                                    |   |
| so not add a slash at the end of the directory path. If you point<br>is serverated at a non-local disk, be sure to point the LockFile directive<br># at a local disk. If you wish to share the same Serverated for multiple<br># httpd daemon, you will need to change at least LockFile and PidFile.                                                                                                    |   |
| erverRoot "C:/R85_EC_www/Apache2.2"                                                                                                    |   |
| f listen: Allows you to bind Apache to specific IP addresses and/or<br># ports, instead of the default. See also the ≺virtualHost><br># directive.                                                                                                    |   |
| change this to listen on specific IP addresses as shown below to<br>prevent Apache from glowming onto all bound IP addresses.                                                                                                    |   |
| Alisten 12.34.56.78:80<br>Listen 3378                                                                                                    |   |
| pynamic shared object (DSO) Support                                                                                                    |   |
| To be able to use the functionality of a module which was built as a bob you<br>have to place corresponding (addodule) in the st this location so the<br>start cally compiled modules (those listed by httpd -1) do not need<br>to be loaded here.                                                                                                    |   |
| # Example:<br># LoadModule foo_modules/mod_foo.so                                                                                                    |   |
| # "Dofaanewo для PHP                                                                                                    |   |
| <pre>phpinioir = "c:\php"</pre>                                                                                                    |   |
| LoadHoolule actions_module modules/mod_actions.so<br>LoadHoolule alias_module modules/mod_alias.so<br>LoadHoolule asis_modules/mod_actis_so<br>LoadHoolule acting_dest_module modules/mod_actis_so                                                                                                    |   |

Рисунок 23. Расположение настройки Listen.

7.5.Проверка работы служб RBS\_EC\_Apache/2.2.22, RBS\_EC\_MySQL, RBS\_WWW\_RS (см. рисунок 24) происходит аналогично проверке службы "Брандмауэр Windows" (см. пункт 7.2 данной инструкции).

| ржоы                                  |                             |                                                                                                    |             |            |                    |                  |
|---------------------------------------|-----------------------------|----------------------------------------------------------------------------------------------------|-------------|------------|--------------------|------------------|
| Действие І                            | Вид Справка                 |                                                                                                    |             |            |                    |                  |
| I I I I I I I I I I I I I I I I I I I | 🖌 🔽 📰 🕨 🔳 🖬 🖬               |                                                                                                    |             |            |                    |                  |
|                                       |                             |                                                                                                    |             |            |                    |                  |
| (iloka/ishisie)                       | 🔄 Службы (локальные)        | G                                                                                                    |             |            |                    |                  |
|                                       | Чтобы просмотреть описание  | Имя                                                                                                    | Описание    | Состояние  | Тип запуска        | Вход от имени    |
|                                       | элемента, выделите его.     | 🔍 Adobe Acrobat U                                                                                                    | Средство    | Работает   | Автоматиче         | Локальная сис    |
|                                       |                             | BranchCache                                                                                                    | Эта служб   |            | Вручную            | Сетевая служба   |
|                                       |                             | OHCP-клиент                                                                                                    | Регистрир   | Работает   | Автоматиче         | Локальная слу    |
|                                       |                             | ONS-клиент                                                                                                    | Служба D    | Работает   | Автоматиче         | Сетевая служба   |
|                                       |                             | Contract Contract Con |             | Работает   | Автоматиче         | Локальная сис    |
|                                       |                             | Google Chrome EL                                                                                                    |             |            | Вручную            | Локальная сис    |
|                                       |                             | G HP LaserJet Service                                                                                                    | A system s  | Работает   | Автоматиче         | Локальная сис    |
|                                       |                             | HP SI Service                                                                                                    |             | Работает   | Автоматиче         | Локальная сис    |
|                                       |                             | 🔍 Intel(R) Rapid Stor                                                                                                    | Provides st | Работает   | Автоматиче         | Локальная сис    |
|                                       |                             | 🔍 Intel(R) Update M                                                                                                    | Intel(R) Up | Работает   | Вручную            | Локальная сис    |
|                                       |                             | CINERAL Internet Explorer E                                                                                                    | ETW Colle   |            | Вручную            | Локальная сис    |
|                                       |                             | 🔍 КtmRm для коор                                                                                                    | Координи    |            | Вручную            | Сетевая служба   |
|                                       |                             | AcAfee WebAdvis                                                                                                    | McAfee W    | Работает   | Автоматиче         | Локальная сис    |
|                                       |                             | G Microsoft .NET Fr                                                                                                    | Microsoft   |            | Вручную            | Локальная сис    |
|                                       |                             | G Microsoft .NET Fr                                                                                                    | Microsoft   |            | Вручную            | Локальная сис    |
|                                       |                             | G Microsoft .NET Fr                                                                                                    | Microsoft   |            | Автоматиче         | Локальная сис    |
|                                       |                             | G Microsoft .NET Fr                                                                                                    | Microsoft   |            | Автоматиче         | Локальная сис    |
|                                       |                             | G Microsoft Office D                                                                                                    | Запуск це   |            | Вручную            | Локальная сис    |
|                                       |                             | 🔍 Mozilla Maintena                                                                                                    | Служба п    |            | Вручную            | Локальная сис    |
|                                       |                             | G Office Source Engi                                                                                                    | . Сохранен  |            | Вручную            | Локальная сис    |
|                                       |                             | Real Parental Controls                                                                                                    | Эта служб   |            | Вручную            | Локальная слу    |
|                                       |                             | Regional Play                                                                                                    | Позволяет   | Работает   | Автоматиче         | Локальная сис    |
|                                       |                             | apostaresal-13 - Po                                                                                                    | Provides re | Работает   | Автоматиче         | Сетевая служба   |
|                                       |                             | Quality Windows                                                                                                    | Quality Wi  |            | BOWNING            | Покальная слу-   |
|                                       |                             | RBS EC Apache2.2                                                                                                    | Apache/2    | Работает   | Автоматиче         | Локальная сис    |
|                                       |                             | RRS EC MISOL                                                                                                    |             | Работает   | Автоматиче         | Локальная сис    |
|                                       |                             | RRS WWW RS                                                                                                    |             | Работает   | Автоматиче         | Локальная сис    |
|                                       |                             | S& Superfetch                                                                                                    | Loasenwa    | Pabotaet   | Astomatique        | Покальная сис-   |
|                                       |                             | C TeamViewer                                                                                                    | TeamView    | Работает   | Автоматиче         | Локальная сис    |
|                                       |                             | Virual Studio Stan                                                                                                    | Virual Stud | 10001001   | Brianon            | Локальная сис    |
|                                       |                             | Windows Audio                                                                                                    | Voorseen    | Pafortant  | Arrowstawa         | Локальная сло    |
|                                       |                             | Windows CardSoa                                                                                                    | 3to offern  |            | BOWNEYRO           | Локальная сис-   |
|                                       |                             | Windows Driver F                                                                                                    | Costaet p   |            | Вручную            | Локальная сис.   |
|                                       |                             | Windows Search                                                                                                    | Инаексир    | Работает   | Astomature         | Локальная сис.   |
|                                       |                             | WMI Performance                                                                                                    | Provides o  |            | Revaluence         | Локальная сис    |
|                                       |                             | Q Yander Browser II                                                                                                    | Полетти     | Paffortage | Astonature         | Локальная сис    |
|                                       |                             | Astonactooiira W                                                                                                    | Эта сточб   | 1 4001861  | Revolution         | Локальная сту    |
|                                       |                             | С Автономные фай                                                                                                    | Спокба ав   | Patientaet | Astonature         | Локальная сис    |
|                                       |                             | Алент зациять сля                                                                                                    | Агент сам   |            | Revolution         | Ceresas covers   |
|                                       |                             | Actual Dopument 1                                                                                                    | Emonacuo    | Daforzar   | ручную<br>Реконоло | Сегевал Служов   |
|                                       |                             |                                                                                                    | Полицият    | rauvider   | Отклюнича          | Сетевал Служов   |
|                                       |                             | Asserted approximit                                                                                                    | Поличет     |            | Отключена          | Покальная служов |
|                                       |                             | - Адаптер прослу                                                                                                    | получает    |            | Опключена          | Локальная Слу    |
|                                       |                             | ждантер прослу                                                                                                    | получает    |            | Отключена          | локальная слу    |
|                                       |                             | ндантивная регу                                                                                                    | предназна   |            | вручную            | Локальная слу    |
|                                       |                             | Apxивация Windo                                                                                                    | . ноддержк  |            | вручную            | локальная сис    |
|                                       |                             | биометрическая                                                                                                    | ьиометри    |            | вручную            | локальная сис    |
|                                       |                             | 🦦 брандмауэр Win                                                                                                    | врандмау    | маботает   | Автоматиче         | локальная слу    |
|                                       |                             | 🐭 Браузер компьют                                                                                                    | Обслужив    | Работает   | вручную            | Локальная сис    |
|                                       | Расширенный / Стандартный / |                                                                                                    |             |            |                    |                  |

Рисунок 24. Проверка настройки служб RBS.

В случае необходимости перезапустите службы аналогично службе "Брандмауэр Windows" (см. пункт 7.2 данной инструкции).

### 7.6. Для сохранения информации о модулях системы:

- выберите пункт меню "Справка",
- перейдите к разделу "информация о модулях системы" (см. рисунок 25),
- подтвердите действие, нажав кнопку "информация о модулях системы".
- сохраните информацию в виде скриншота экрана или любым другим образом (см. рисунок 26).

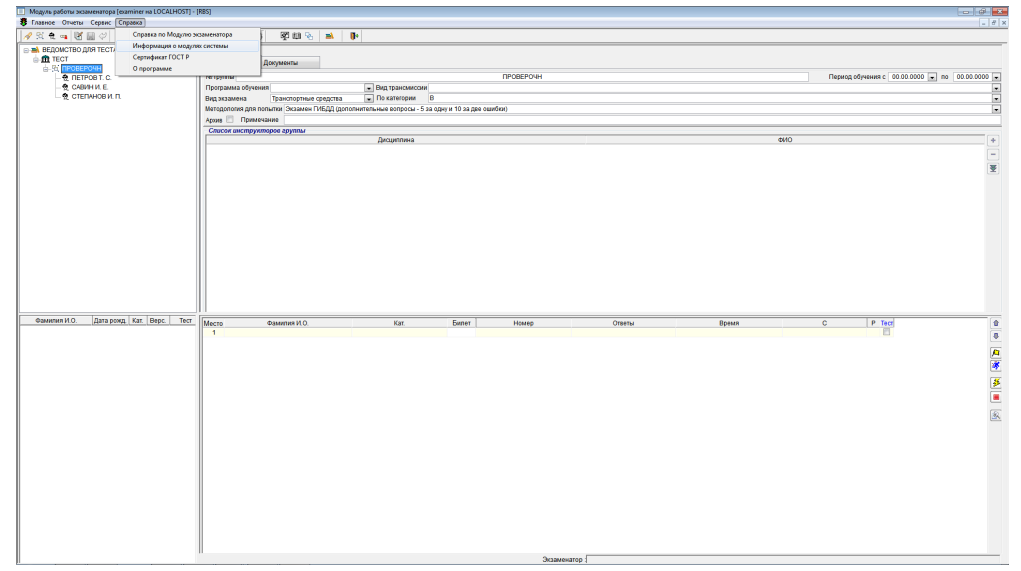

Рисунок 25. Выбор пункта меню для просмотра информации о модулях системы".

| R Dates Diversi Crossic                                                                             |                          |
|----------------------------------------------------------------------------------------------------|--------------------------|
|                                                                                                    |                          |
| ダ 江 全 → 図 目 ジ ジ ジ ジ ジ ジ ジ ジ ジ 目                                                                     |                          |
| A SELEVICEO JON TECTA     Annuer trymma gooynema     As (Trodardow)                                 |                          |
|                                                                                                    | 3000 💌 no   00.00.0000 💌 |
|                                                                                                    |                          |
| Матодология для пониталі Эксамин ГИСДД (дологингильные вопросы - 5 за одну и 10 за две одибки)      |                          |
| Архия 🛄 Принечание                                                                                  |                          |
| Слисон анслеунторое групаы                                                                          |                          |
| Дкадитинз 64/0                                                                                      |                          |
|                                                                                                    | -                        |
| 🖲 Информация о модулах системы                                                                      | ₹                        |
| Mogyrib: Bepaver                                                                                    |                          |
| Ciference 2,32,177                                                                                  |                          |
| Место экзаненатора 2 0 10 54                                                                        |                          |
| Место экзаменатора (реестр) 2 0 10 64                                                               |                          |
| Место кандидата 2.0.5                                                                               |                          |
| Epaysep 2.3.2140                                                                                    |                          |
| 64, 212<br>Изоблания 153                                                                            |                          |
| Kondyar Apache 3                                                                                    |                          |
|                                                                                                    |                          |
|                                                                                                    |                          |
|                                                                                                    |                          |
| dawanne kt.o. gara poxg, Kat. Bepc. Tect Mecto dawanne kt.o. Kat. Benet Howep Otsena Bpewn C P Tect | 0                        |
| 1                                                                                                   | 8                        |
|                                                                                                    |                          |
|                                                                                                    | <u></u>                  |
|                                                                                                    |                          |
|                                                                                                    | <u>*</u>                 |
|                                                                                                    |                          |
|                                                                                                    | 140                      |
|                                                                                                    | 124                      |
|                                                                                                    |                          |
|                                                                                                    |                          |
|                                                                                                    |                          |
|                                                                                                    |                          |
|                                                                                                    |                          |
|                                                                                                    |                          |
|                                                                                                    |                          |
|                                                                                                    |                          |
|                                                                                                    |                          |
|                                                                                                    |                          |
| Экзаменатор                                                                                         |                          |

Рисунок 26. Пример сохранения информации о модулях системы.